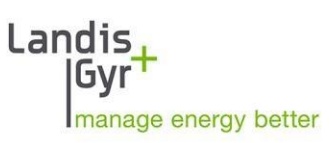

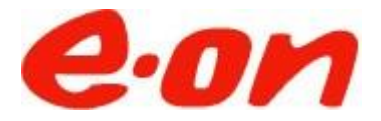

# E.ON Távleolvasási Portál

Felhasználói kézikönyv

# Dokumentum történet

| Verzió                     | Dátum Megje                                                                                          | egyzés                                                                                                    |
|----------------------------|----------------------------------------------------------------------------------------------------|----------------------------------------------------------------------------------------------------|
| 1.00                       | Július 7, 2009                                                                                       | Első kiadás                                                                                                    |
| 1.40                       | Február 9, 2010                                                                                      | Landis+Gyr dokumentum formátum alkalmazása                                                                              |
| а                          | December 20, 2010                                                                                    | Második változat                                                                                                    |
| b<br>c<br>d<br>e<br>f<br>g | December, 2012<br>Április 15, 2014<br>Június 2019<br>Szeptember 2019<br>December 2021<br>Január 2024 | Harmadik változat<br>Negyedik változat<br>Ötödik változat<br>Hatodik változat<br>Hetedik változat<br>Nyolcadik változat |

Nothing in this document shall be construed as a representation or guarantee in respect of the performance, quality or durability of the specified product. Landis+Gyr accepts no liability whatsoever in respect of the specified product under or in relation to this document. Subject to change without notice.

Landis+Gyr and Gridstream are trademarks of Landis+Gyr.

Landis+Gyr system products include software developed by the following trademark owners: Oracle is a registered trademark of Oracle Corporation. Java and J2EE are registered trademarks of Sun Microsystems, Inc. Microsoft and Windows are registered trademarks of Microsoft Corporation. Adobe is a registered trademark of Adobe Systems. Install Shield is a registered trademark of Install Shield Software Corporation. Ant software is developed by the Apache Software Foundation (http://www.apache.org/). Echelon, LON, Lon Works, Lon Talk and Neuron are registered trademarks of Echelon Corporation. Other brand or product names mentioned in this manual may also be trademarks or registered trademarks of their respective owners and are used here for identification only.

# Tartalomjegyzék

| Tartalomjegyzék                           | 3  |
|-------------------------------------------|----|
|                                           | _  |
| 1 Általános megjegyzések                  | 5  |
| 2 Bevezetés                               | 7  |
| 2.1 A rendszer célcsoportja               | 7  |
| 2.2 Védjegyek                             | 7  |
| 3 A program használata                    | 7  |
| 3.1 Fogalmak                              | 7  |
| 3.2 Az alkalmazás indítása                | 10 |
| 3.3 Regisztráció                          | 10 |
| 3.4 Bejelentkezés                         | 14 |
| 3.5 Elfelejtett jelszó                    | 14 |
| 3.6 Üzenő fal                             | 15 |
| 3.7 Kijelentkezés az alkalmazásból        | 16 |
| 2 Felhasználói beállítások                | 16 |
| 2.1 Üzenetek                              | 17 |
| 2.2 Személyes adatok                      |    |
| 2.3 Preferenciák                          |    |
| 2.4 Jelszó megváltoztatása                | 19 |
| 2.5 POD-ok kezelése                       | 20 |
| 2.5.1 Új POD igénylése                    | 21 |
| 2.6 Meghatalmazási űrlapok kezelése       | 23 |
| 2.7 Tarifák                               | 23 |
| 2.8 Kapcsolat                             | 27 |
| 2.9 Export ütemezés                       |    |
| 2.9.1 Új export ütemezés készítése        |    |
| 2.10 Batch export ütemezés                |    |
| 2.10.1 Új batch export ütemezés készítése |    |
| 2.11 Riasztások                           |    |
| 3 Munkaterület                            |    |
| 3.1 Új munkaterület készítése             | 35 |
| 3.2 Munkaterület átnevezése               |    |
| 3.3 Munkaterület törlése                  |    |

|   | 3.4    | Munkaterület beállítása nyitólapnak          | 37 |
|---|--------|----------------------------------------------|----|
| 4 | Jele   | entések                                      | 38 |
|   | 4.1    | Jelentés megjelenítési lehetőségek           | 38 |
|   | 4.2    | Jelentés készítése                           | 42 |
|   | 4.3    | Adatsorok hozzáadása a jelentéshez           | 43 |
|   | 4.3.   | 1 Terhelési görbe / számlázási adat keresése | 44 |
|   | 4.4    | Jelentés átnevezése                          | 45 |
|   | 4.5    | Jelentés mentése                             | 45 |
|   | 4.6    | Megjelenítési időintervallum beállítása      | 46 |
|   | 4.7    | Adatsor beállítások                          | 47 |
|   | 4.7.   | 1 Profil eltávolítása a jelentésből          | 48 |
|   | 4.7.   | 2 Profil pozíciójának megváltoztatása        | 48 |
|   | 4.7.   | 3 Profil keresése                            | 49 |
|   | 4.8    | Teljes képernyő                              | 49 |
|   | 4.9    | Létező jelentés megnyitása                   | 49 |
|   | 4.10 J | elentés törlése                              | 50 |
|   | 4.11 T | arifabontás a jelentésben                    | 51 |
|   | 4.12 E | xportálás                                    | 52 |
|   | 4.13 Ü | Itemezett exportálás                         | 53 |
|   | 4.14 N | legjegyzés hozzáfűzése a jelentéshez         | 54 |
| 5 | Tari   | fák                                          | 55 |
|   | 5.1    | Új napi tarifatábla készítése                | 55 |
|   | 5.2    | Napi tarifatábla szerkesztése                | 58 |
|   | 5.3    | Napi tarifatábla eltávolítása                | 58 |
|   | 5.4    | Új tarifa készítése                          | 59 |
|   | 5.5    | Tarifa szerkesztése                          | 67 |
|   | 5.6    | Tarifa törlése                               | 68 |

# 1 Általános megjegyzések

## A dokumentáció célja

Ez a dokumentáció ad instrukciókat a Landis+Gyr W1000 rendszer (Távleolvasási Portál) használatához. A Landis+Gyr W1000 egy számítógépes alkalmazás az ipari és kereskedelmi felhasználók részére, melynek segítségével letölthetik és elemezhetik energia felhasználási adataikat. Az alkalmazást úgy fejlesztettük I, hogy azt egy szabványos irodai PC-vel is használni lehessen.

### Célcsoport

- Az alkalmazást érvényes felhasználónévvel és jelszóval rendelkező felhasználó használhatja.
- Szükséges alapszintű számítógépes ismeret.
- Oktatáson való részvétel nem szükséges.

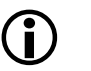

# FONTOS

#### Illetéktelen hozzáférés az Interneten keresztül

Az internet egy nyílt hálózat, melyen keresztül a számítógépek globálisan hozzáférhetnek információkhoz. Ez együtt járhat az információs rendszerekhez történő illetéktelen hozzáféréssel. Az ilyen illetéktelen hozzáférést hekkelésnek nevezzük. A Landis+Gyr W1000 rendszer is az internetet használja az információkhoz történő hozzáféréshez. Bár nem valószínű, de egy ilyen rendszer is hasonló támadási célpont lehet.

#### Rendszertámadás lehetséges következményei

Egy rendszertámadás esetén elfordulhat, hogy a Landis+Gyr W1000 megsérül, és helyreállítása szükségessé válik.

#### Biztonság

A Landis+Gyr W1000 rendszert titkosítási algoritmusok, jelszavak és opcionálisan biztonsági tanúsítványok védik, melyek mindkét oldalon biztosítják az azonosítást. Minden biztonsági rendszabály ellenére sem lehet 100%-ban garantálni egy lehetséges támadást.

#### Hivatkozott dokumentumok

Ez a dokumentáció az alábbi nyelveken áll rendelkezésre:

| Nyelv  | Dokumentum száma |
|--------|------------------|
| Angol  | D000038147       |
| Magyar |                  |

## Tipográfiai konvenciók

| Betűtípus | Leírás                                                                                                    |
|-----------|----------------------------------------------------------------------------------------------------|
| Courier   | Fájlnevek, mappák és kód példák jelölésére használt.                                                                                                    |
| Kiemelt   | Ezt a típust a kezelői felület menüpontjai, nyomógombjai és billentyű<br>jelölésére használjuk.                                                                                                    |
| Dőlt      | Azt a jelölést új terminológia, illetve egyéb dokumentáció hivatkozására<br>használjuk. Például "Tarifákkal kapcsolatos egyéb információkért<br>tekintse meg a <i>4.1 Tarifák alkalmazása</i> fejezetet." |
| (i)       | Ez a szimbólum egyéb információkat, megjegyzéseket és fontos<br>közlendőket jelöl.                                                                                                    |

A dokumentumban az alábbi tipográfiai konvenciókkal találkozhat:

# Fogalmak és rövidítések

A legfontosabb fogalmak magyarázatát a *3.1 Fogalmak* fejezetben találja meg.

# 2 Bevezetés

A Landis+Gyr® W1000 (Távleolvasási Portál) egy Web alkalmazás, mely lehetővé teszi az ipari és kereskedelmi fogyasztók számára mérési eredményeikhez való hozzáférést.

A rendszer a szolgáltató adatgyűjtő rendszeréből kapja a mérési eredményeket, amiket a rendszer saját adatbázisában tárolja. Az adatokat úgy tárolja, hogy minden felhasználó csak a saját adataihoz férhet hozzá.

Az alkalmazásba belépni a megfelelő Web cím ismeretében lehet, amit egy Web böngésző cím mezőjébe kell beírni.

Az adatokat grafikus vagy táblázatos formában lehet megjeleníteni, amelyeket exportálni is lehet kép, Excel vagy CSV formátumban,

Az alkalmazás felhasználóbarát, használata intuitív módon elsajátítható. Az alkalmazás sztenderd Mirsoft® technológiákon alapszik.

# 2.1 A rendszer célcsoportja

A rendszert azon felhasználók számára kínáljuk, akik szeretnék fogyasztási adataikat analizálni. A rendszer fő célja ezen adatok megjelenítése további felhasználás céljából.

# 2.2 Védjegyek

A dokumentumban fellelhető védjegyek a regisztrált tulajdonosaikat illetik meg.

# 3 A program használata

A W1000 rendszert (Távleolvasási Portál) maximális körültekintéssel úgy fejlesztettük ki, hogy annak használata egyszerűen elsajátítható legyen. Az alkalmazásban található funkciók és technikák ismertek már számos egyéb Microsft® Windos™ termékből és Web applikációból, melyek a W1000-ben is megtalálhatók.

A Windows környezet alkalmazásával kapcsolatos egyéb tudnivalókat a megfelelő MS Windows™ rendszerdokumentációkban találhat meg.

Feltételezzük, hogy a W1000 (Távleolvasási Portál) felhasználóinak van gyakorlatuk egyéb Microsoft® termék használatában.

Fogalmak

3.1

 $(\mathbf{i})$ 

Ez a fejezet magyarázza el azokat a legfontosabb fogalmakat, amelyekkel a dokumentáció további részeiben találkozhat. Ezen fogalmak megértése fontos abból a szempontból, hogy megérthesse hogyan működik a rendszer adatfeldolgozás közben.

A Landis+Gyr ® W1000 rendszer (Távleolvasási Portál) számos adatfeldolgozó funkcióval van ellátva. Néhány esetben előfordulhat, hogy nem az elvárt eredményt látja, ezért fontos, hogy megértse, miként működik a rendszer, így már ki tudja alakítani az elvárt eredménynek megfelelő beállításokat.

#### Adat sorozatok

Az adat sorozatok mérési eredmények egymás utáni sorba rendezése bizonyos intervallum alapján. Ezek lehetnek terhelési görbék, de lehetnek számlázási adatok is. Általánosságban elmondhatjuk, hogy az adat sorozatok bizonyos időszakonkénti leolvasások eredményét tartalmazzák. Az adat sorozatok minden eleméhez tartozik egy időbélyeg, és egy státusz. A W1000 (Távleolvasási Portál) jelenlegi verziója kétféle adattal dolgozik:

- Terhelési görbék
- Számlázási adatok

#### Terhelési görbe

A terhelési görbe az idő függvényében a fogyasztásban beálló változásokat jeleníti meg. A terhelési göbre jellege függ a fogyasztó hely típusától (ipari, lakossági stb....), a hőmérséklettől, és adott esetben az ünnepnapoktól is.

Megjelenítésben:

- +A → fogyasztás {kWh}
- -A  $\rightarrow$  termelt {kWh}
- -R ; -Rc → kapacitív meddő {kVarh}
- +R; +Ri → induktív meddő {kVarh}

#### Számlázási adatok

A számlázási adatok általában szabálytalan időközönként állnak elő, például a leolvasás pillanatában, de vannak olyanok is, melyeket a készülékek egy adott szabályosság szerint, például a hónap zárásakor, tárolnak, így a rendszer számára is elérhetővé válnak. Három különböző csoportba sorolhatjuk ezeket:

- Összeg
- Maximum
- Általános

Az összeg csoportba tartozók a számlázási időszakra vonatkozó összesen fogyasztási adatokat tartalmazzák. A maximum csoportba tartozók egy időszakra vonatkozó legnagyobb elért eredményt tartalmazzák, míg az általános csoportba soroltak bármilyen egyéb, a mérő által rögzített információt tartalmazhatnak. Minden számlázási adat tartalmaz egy időbélyeget, amire az adat vonatkozik, magát az adatot, illetve maximum esetén a fellépés időpontját.

Megjelenítésben:

Havi lezárt mérőállások (ipari nagyfogyasztói mérések esetén):

- 1-1:1.8.0\*0 → fogyasztott wattos regiszter (összes) {kWh}
- 1-1:1.8.1\*0 → fogyasztott wattos regiszter (csúcsidőben) {kWh}
- 1-1:1.8.2\*0 → fogyasztott wattos regiszter (csúcsidőn kívül) {kWh}
- 1-1:2.8.0\*0 → hálózatba termelt wattos regiszter (összes) {kWh}
- 1-1:2.8.1\*0 → hálózatba termelt wattos regiszter (csúcsidőben) {kWh}
- 1-1:2.8.2\*0 → hálózatba termelt wattos regiszter (csúcsidőn kívül) {kWh}
- 1-1:5.8.0\*0 → induktív meddő fogyasztás (összes) {kVArh}
- 1-1:8.8.0\*0 → kapacitív meddő fogyasztás (összes) {kVArh}
- 1-1:1.6.1\*0 → havi maximum teljesítmény (fogyasztás, csúcsidőben) {kW}
- 1-1:1.6.2\*0 → havi maximum teljesítmény (fogyasztás, csúcsidőn kívül) {kW}

Napi lezárt mérőállások (SMART mérők esetén):

- DP\_1-1:1.8.0\*0 → fogyasztott wattos regiszter (összes) {kWh}
- DP\_1-1:1.8.1\*0 → fogyasztott wattos regiszter (csúcsidőben) {kWh}
- DP\_1-1:1.8.2\*0 → fogyasztott wattos regiszter (csúcsidőn kívül) {kWh}
- DP\_1-1:2.8.0\*0 → hálózatba termelt wattos regiszter (összes) {kWh}
- DP\_1-1:2.8.1\*0 → hálózatba termelt wattos regiszter (csúcsidőben) {kWh}
- DP\_1-1:2.8.2\*0 → hálózatba termelt wattos regiszter (csúcsidőn kívül) {kWh}
- DP\_1-1:3.8.0\*0 → induktív meddő fogyasztás (összes) {kVArh}
- DP\_1-1:4.8.0\*0 → kapacitív meddő fogyasztás (összes) {kVArh}

#### Integrálási periódus

Az integrálási periódus az idősorban két egymást követő adat közti időkülönbség. Ez lehet 1,3,5,15,30 vagy 60 perc. Minden adatsor csak egyféle integrálási idővel rendelkezhet.

#### Időtartomány

ldőtartományt az adatsorok megjelenítésénél használunk. Az időtartomány szinte minden esetben a jelen időpillanattól visszamenőleg időszakot jelöl ki.

#### Profil

A jelentésekben használt profilokat görbéknek (terhelési görbe) nevezzük. Egy vagy több görbe kiválasztásával, illetve számlázási adatok kiválasztásával lehet jelentést készíteni.

#### Tarifa

A tarifák reprezentálja az energia egységárak változását különböző időszakokban.

#### Jelentés

A jelentés tartalmazza a felhasználó által kiválasztott terhelési görbéket. A terhelési görbék az adott profil integrálási idejével jelenik meg a jelentésben. A jelentés tartalmazhat tarifális bontást is.

A jelentések ún. munkaterületeken belül jelennek meg. A munkaterületet szintén a felhasználó hozza létre, és eldöntheti, hogy milyen jelentések jelenjenek meg a munkaterületen belül.

Az egyes jelentések a jelentés fejlécében kiválasztott időtartományban jelenítik meg a mérési eredményeket.

#### Szerver

A szerver egy nagyteljesítményű számítógép, amely a szolgáltatónál található. Minden definíciót és adatot ezen a gépen tárol a rendszer. Ily módon a rendszer frissítése egyszerű. A szerverhez a felhasználók az interneten keresztül férnek hozzá.

#### POD

Mérési hely egyedi azonosító kódja.

# 3.2 Az alkalmazás indítása

Az alkalmazást (Távleolvasási Portál) egy Web böngésző cím mezőjébe írt megfelelő címmel (URL) indíthatja el. A felhasználók az URL-t a rendszergazdáktól kapja meg.

Amennyiben a felhasználó rendelkezik érvényes belépési névvel és jelszóval, be tud jelentkezni a rendszerbe. A felhasználó nevet és jelszót a felhasználó vagy az adminisztrátortól kapja meg, vagy önállóan regisztrál az alkalmazásba, melyről email értesítést kap. Lásd 3.3 *Regisztráció* fejezetet.

# 3.3 Regisztráció

Új fiók készítéséhez először válassza a Regisztrálás menüpontot.

| eon                                                                                                    |              |  |  |  |
|----------------------------------------------------------------------------------------------------|--------------|--|--|--|
| Bejelentkezés                                                                                                    | Regisztrálás |  |  |  |
| Regisztráláshoz szükséges egy<br>érvényes e-mail cím megadása,<br>valamint a fogyasztási helyhez tartozó<br>információk megadása. Kérjük, ehhez<br>készítse elő számláját, amin minden<br>szükséges információ megtalálható |              |  |  |  |
| Új fiók készítése                                                                                                    |              |  |  |  |
|                                                                                                    |              |  |  |  |
|                                                                                                    |              |  |  |  |

Itt nyomja meg az Új fiók készítése gombot.

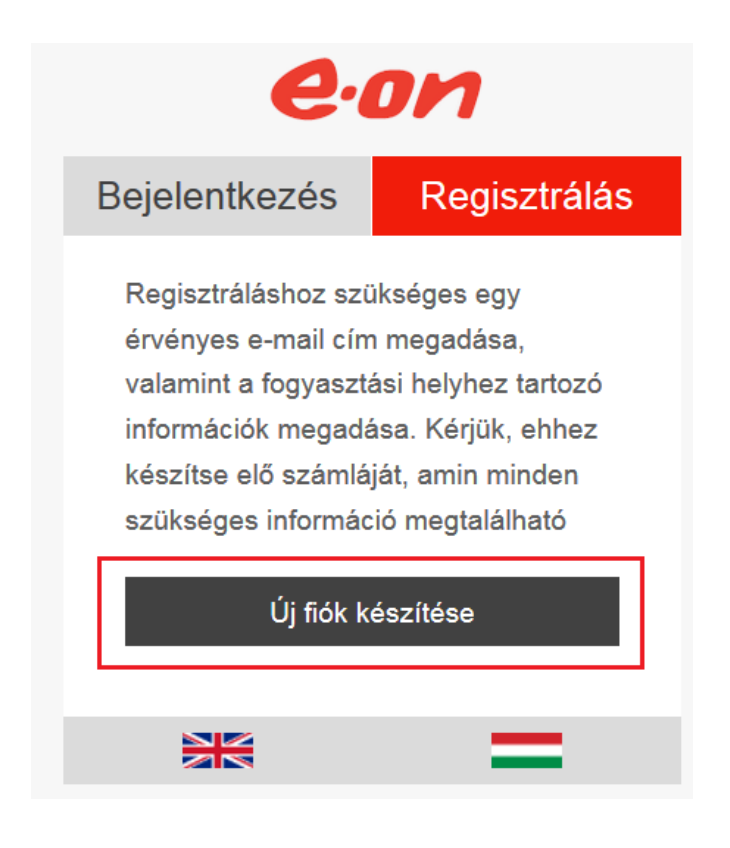

Az alkalmazás átirányítja a regisztrációs felületre.

### Első lépés

Értelemszerűn adja megy személyes adatait. Magánszemély esetén a saját nevét kell beírnia a "CÉG NEVE" mezőbe.

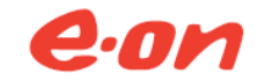

Vissza a bejelentkezéshez

| Személyes információk              |  |  |
|------------------------------------|--|--|
|                                    |  |  |
| Leg neve                           |  |  |
|                                    |  |  |
| Le Vezetéknév                      |  |  |
|                                    |  |  |
| Le Keresztnév                      |  |  |
|                                    |  |  |
| Email                              |  |  |
|                                    |  |  |
| Telefonszám (pl. +36 xx 555 00 11) |  |  |
| Én ogy moghatelmazott vagyok       |  |  |
| En egy megnatamazott vagyok        |  |  |

**(i)** 

Email címe egyben bejelentkező neve is lesz.

 a) Amennyiben Ön más nevében kívánja használni a rendszert, kapcsolja be az Én egy meghatalmazott vagyok opciót.

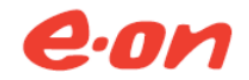

Vissza a bejelentkezéshez

| Személyes információk                |  |  |  |  |
|--------------------------------------|--|--|--|--|
| LÉG NEVE                             |  |  |  |  |
| L Vezetéknév                         |  |  |  |  |
| Levesztnév                           |  |  |  |  |
| Email                                |  |  |  |  |
| 2 Telefonszám (pl. +36 xx 555 00 11) |  |  |  |  |
| Én egy meghatalmazott vagyok         |  |  |  |  |

- b) Töltse le a meghatalmazási űrlapot, töltse ki, majd szkennelje be.
- c) Csatolja a beolvasott űrlapot
- d) Amennyiben több cég nevében jár el, minden egyes megbízóhoz kell egy új meghatalmazást készíteni. További meghatalmazások feltöltéséhez nyomja meg a További meghatalmazás hozzáadása gombot.

#### Második lépés

Adja meg a használni kívánt jelszavát (kétszer). A jelszó beírásakor vegye figyelembe a jelszó házirend előírásait, amit az adminisztrátor definiál. A házirend többek között előírja a jelszó minimális hosszát, a tartalmazandó betűk és számok, valamint speciális karakterek számát..

| a Je | lszó              |  |  |
|------|-------------------|--|--|
| 8 Je | lszó megerősítése |  |  |

#### Harmadik lépés

A harmadik lépésnél kell megadni azoknak a PODok-nak a listáját, amelyekhez hozzáférést kér, illetve megjegyzésben közölhet egyéb információkat az adminisztrátorokkal.

Minden hozzáféréshez be kell írnia a POD-t. Ha több POD-t kér, akkor egy új sorban folyathatja.

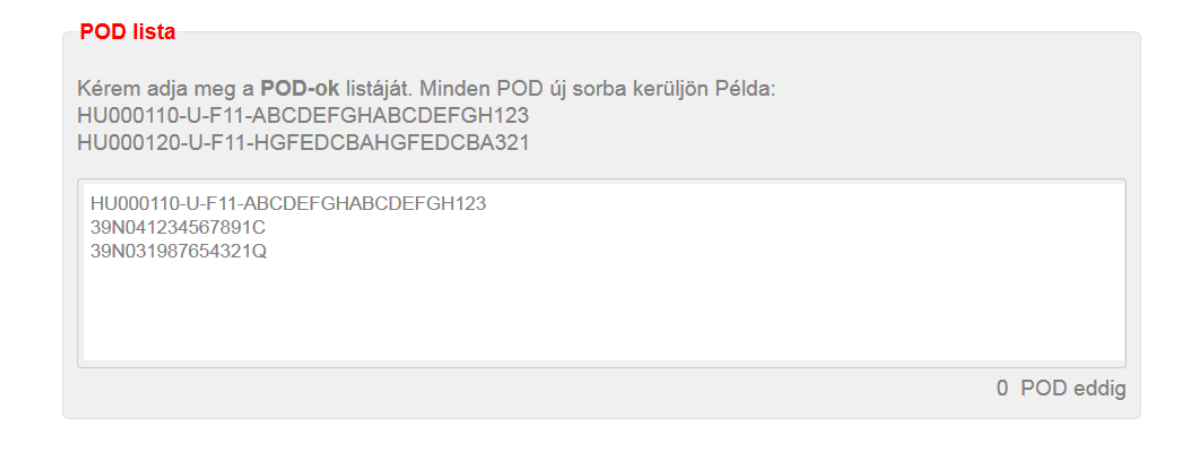

#### Negyedik lépés

Azért, hogy biztosak lehessünk abban, hogy az űrlapot valós személy töltötte ki, kérjük írja be a képen látható karaktereket a mezőbe.

#### Biztonsági kód

Biztonsági ellenőrzés miatt kérjük, hogy képen látható karakterek írja be az alábbi mezőbe. Ügyeljen a kis-, és nagybetűkre.

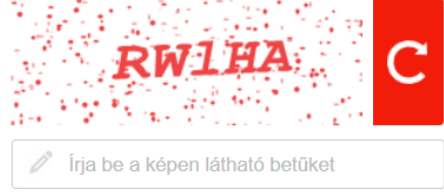

A regisztráció elindításához nyomja meg a **Regisztrálás** gombot. Ezután az alkalmazás átirányítja a bejelentkező ablakba, illetve email címére a rendszer küld egy megerősítést kérő levelet. Belépni csak azután tud, hogy regisztrációját megerősítette, illetve a kért POD-kat az adminisztrátor jóváhagyta.

| eon                             |     |  |  |  |
|---------------------------------|-----|--|--|--|
| Bejelentkezés Regisztrálás      |     |  |  |  |
| Adja meg a email cím            | nét |  |  |  |
| Adja meg a jelszavát            |     |  |  |  |
| Bejelentkezés                   |     |  |  |  |
| Mobil verzió Elfelejtett jelszó |     |  |  |  |
|                                 | =   |  |  |  |

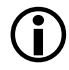

A megerősítést kérő levél csak egy bizonyos ideig érvényes.

Fiókja aktiváláshoz kattintson a levélben kapott linkre. Ekkor a rendszer átirányítja egy lapra, ahol értesítést kap fiókja aktiválásáról. Amennyiben ez sikertelen lépjen kapcsolatba a rendszer üzemeltetőjével.

**(i)** 

Mielőtt beléphetne a rendszerbe meg kell várnia az adminisztrátor jóváhagyását.

Regisztrációja sikeres aktiválása után még meg kell várnia, hogy az adminisztrátorok jóváhagyják kérelmét. Ennek megtörténtét mailben kapja meg. Ezután bejelentkezhet a rendszerbe.

# 3.4 Bejelentkezés

1. Adja meg felhasználónevét és jelszavát.

| eon                        |                      |  |  |  |  |
|----------------------------|----------------------|--|--|--|--|
| Bejelentkezés Regisztrálás |                      |  |  |  |  |
| Adja meg a email cím       | nét                  |  |  |  |  |
| Adja meg a jelszavát       | Adja meg a jelszavát |  |  |  |  |
| Bejelentkezés              |                      |  |  |  |  |
| Mobil verzió               | Elfelejtett jelszó   |  |  |  |  |
|                            | =                    |  |  |  |  |

2. Ezután kattintson a **Bejelentkezés** gombra.

# 3.5 Elfelejtett jelszó

- 1. Ha nem emlékszik jelszavára, válasza az Elfelejtett jelszó opciót.
- 2. Adja meg email címét, illetve írja be a képen látható karaktereket (betűméret számít!).

| eon                             |              |  |  |  |  |
|---------------------------------|--------------|--|--|--|--|
| Bejelentkezés                   | Regisztrálás |  |  |  |  |
| Jelszó megváltoztatás           |              |  |  |  |  |
| Email                           |              |  |  |  |  |
| GuweE C                         |              |  |  |  |  |
| Írja be a képen látható betűket |              |  |  |  |  |
| Elfogadás                       |              |  |  |  |  |
|                                 | =            |  |  |  |  |

- 3. Nyomja meg az **Elfogadás** gombot.
- 4. A rendszer egy generált új jelszót küld levélcímére.

# 3.6 Üzenő fal

Sikeres bejelentkezés után az üzenő fal jelenik meg.

Az E.ON Távleolvasási Portál üzenő fal különféle részekből áll:

• Legfelső sáv. Ebben a sávban könnyedén elérheti az alkalmazás különféle funkcióit: munkaterületeket, Kapcsolat űrlapot, személyes beállításokat.

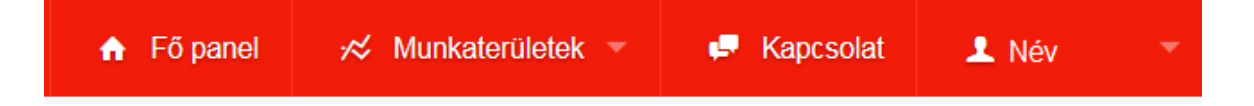

 Munkaterületek listája. A lap bal oldalán készíthet új munkaterületeket az Új munkaterület készítése opcióval. Kattintson erre a lehetőségre ahhoz, hogy egy új munkaterületet készíthessen. Közvetlenül ezen opció alatt találja meg a már rendelkezésre álló egyéb munkaterületeket, illetve a munkaterülethez tartozó jelentések neveit (maximálisan 4 jelentés egy munkaterületen). Bármelyikre kattintva a választott terület nyílik meg.

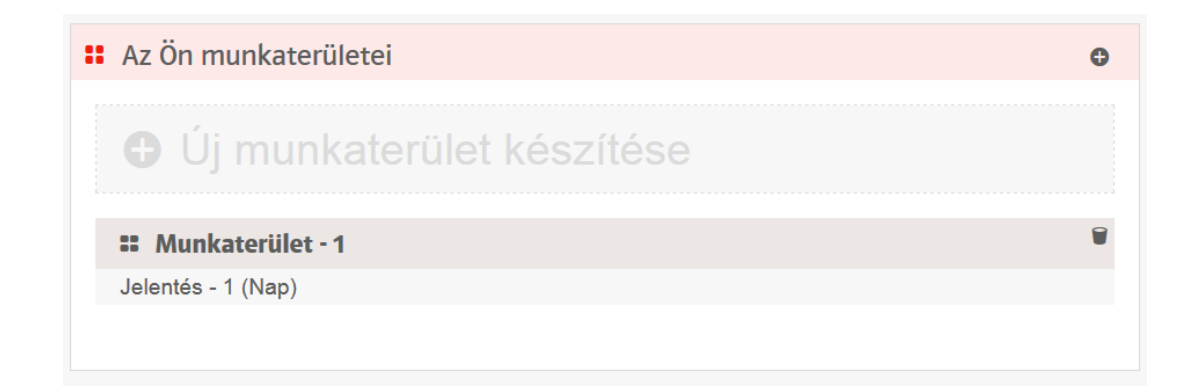

• Üzenetek. A lap jobb oldalán jelennek meg azok az üzenetek, amelyeket az adminisztrátor definiált, illetve itt láthatók a rendszer események is.

| Nem olvasott üzenetek       |
|-----------------------------|
| Nincs nem olvasott üzenete  |
| Összes üzenet megjelenítése |
|                             |

# 3.7 Kijelentkezés az alkalmazásból

A jobb felső sarokban a felhasználó nevére pozícionálva az egeret megnyílik a menü, és itt válassza a **Kijelentkezés** pontot.

| ♠ Fő panel | 🛪 Munkaterületek 🔻 | 루 Kapcsolat  | 上 Név 📑                 |  |
|------------|--------------------|--------------|-------------------------|--|
|            |                    | <b>\$</b> Fe | elhasználói beállítások |  |
|            |                    | <b>?</b> Se  | egítség                 |  |
|            |                    | G+ Ki        | elentkezés              |  |

# 2 Felhasználói beállítások

Az egér mutatóját a jobb felső sarokban található felhasználói névre pozícionálva a menüből kiválaszthatja a **Felhasználó beállítások** opciót.

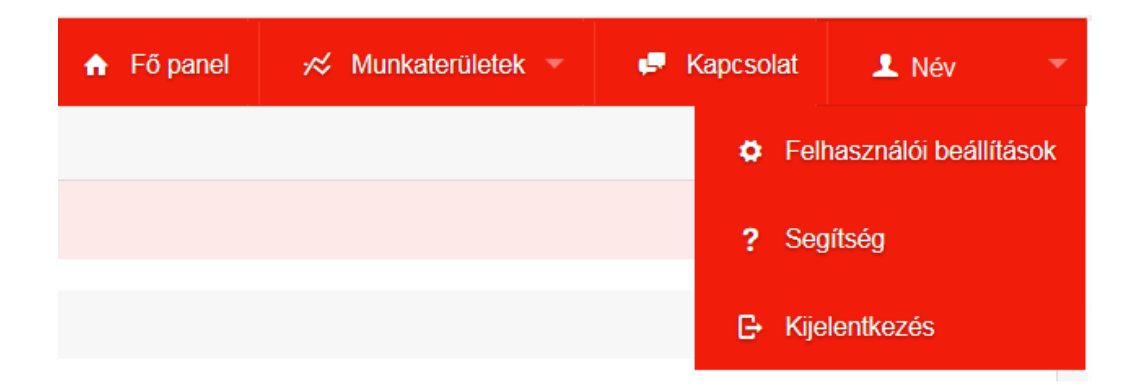

#### A Felhasználói beállítások menüt választva a következők közül választhat:

| Fe        | elhasználói beállítások         |
|-----------|---------------------------------|
| $\succeq$ | Üzenetek                        |
| 1         | Személyes adatok                |
| ø         | Preferenciák                    |
| ۶         | Jelszó változtatás              |
| A         | PODk kezelése                   |
| 믭         | Meghatalmazási űrlapok kezelése |
| al        | Tarifák                         |
| ¢.        | Kapcsolat                       |
| Ċ         | Export ütemezés                 |
| Ċ         | Batch export ütemezés           |
| ٢         | Risztások                       |
|           |                                 |

# 2.1 Üzenetek

Itt a rendszer, illetve az adminisztrátorok által küldött üzeneteket olvashatja.

| Üz | zenetek                                               |                   |
|----|-------------------------------------------------------|-------------------|
|    | Üzenet                                                |                   |
|    |                                                       | <b>Q</b>          |
|    | Az alábbi POD-okhoz kapott hozzáférési jogosultságot: | egy hónapja \land |
|    |                                                       | ~                 |
|    |                                                       |                   |

# 2.2 Személyes adatok

1. A személyes adatok módosításához válassza a **Felhasználói beállítások /** Személyes adatok menüpontot

| Fe       | elhasználói beállítások         |
|----------|---------------------------------|
| $\simeq$ | Üzenetek                        |
| 1        | Személyes adatok                |
| 0        | Preferenciák                    |
| ۶        | Jelszó változtatás              |
| A        | PODk kezelése                   |
| H        | Meghatalmazási űrlapok kezelése |
| al       | Tarifák                         |
| P        | Kapcsolat                       |
| Ċ        | Export ütemezés                 |
| Ċ        | Batch export ütemezés           |
| ۶        | Risztások                       |
|          |                                 |

#### 2. Ekkor a következő ablak jelenik meg:

| Személyes adatok |                                                                                                    |
|------------------|----------------------------------------------------------------------------------------------------|
| Email            | Jóváhagyáshoz emailt küldünk Önnek. Email cím<br>változtatását az adminisztrátornak is jóvá kell<br>hagyni! |
| Vezetéknév       |                                                                                                    |
| Keresztnév       |                                                                                                    |
| Telefonszám      |                                                                                                    |
|                  | O Elvet O Frissítés                                                                                         |

- 3. Szükség szerint változtassa meg az adatokat
- 4. Jóváhagyáshoz nyomja meg a **Frissítés** gombot. Ha nem akarja tárolni a változtatásokat, nyomja meg az **Elvet** gombot.

## 2.3 Preferenciák

A preferenciáknál állíthatja be az alapértelmezett nyelvet, időzónát, illetve a gáz és villamosság jelentések alapértelmezett időtartományát.

1. Beállításhoz válassza a Preferenciák menüpontot a bal oldali listából.

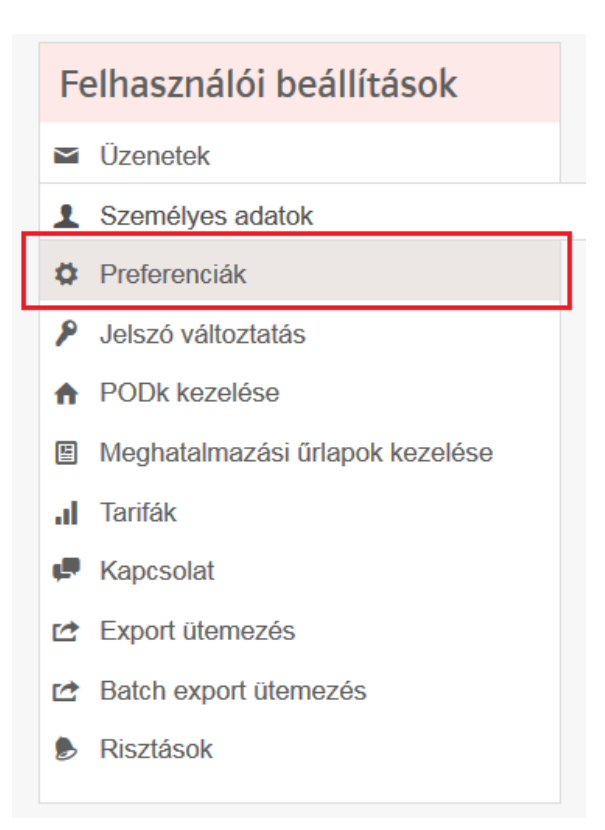

#### 2. Ekkor megnyílik a beállítások ablaka.

| Preferenciák                                        |                               |                                                                                                    |
|-----------------------------------------------------|-------------------------------|----------------------------------------------------------------------------------------------------|
| Nyelv                                               | Magyar                        | ~                                                                                                    |
| ldőzóna                                             | (UTC+01:00) Budapest, Belgrád | , Ljubljana, Pozs… 🎽                                                                                                    |
| Tgörbe nevének<br>lerövidítése                      | Ne legyen lerövidítve         | ~                                                                                                    |
| Tizedesjegyek száma                                 | 3                             |                                                                                                    |
| Tizedesjegyek<br>feltöltése nullákkal?              |                               |                                                                                                    |
| Alapértelmezett<br>időtartomány<br>elektromossághoz | 3 nap. Nap kezdete 0:00       | Ez az az időszak, amelyet a rendszer<br>alapértelmezetten használ, amikor<br>villamos energiához tartozó jelentést nyit<br>meg. |
| Alapértelmezett<br>időtartomány gázhoz              | 3 nap. Nap kezdete 6:00       | Ez az az időszak, amelyet a rendszer<br>alapértelmezetten használ, amikor gáz<br>energiához tartozó jelentést nyit meg.         |
|                                                     |                               |                                                                                                    |
|                                                     |                               | O Elvet Mentés                                                                                                    |

3. A változtatások mentéséhez nyomja meg a **Mentés** gombot, egyébként használja az **Elvet** gombot.

# 2.4 Jelszó megváltoztatása

1. Jelszava megváltoztatásához a bal oldali menüben válassza a **Jelszó** változtatás menüpontot.

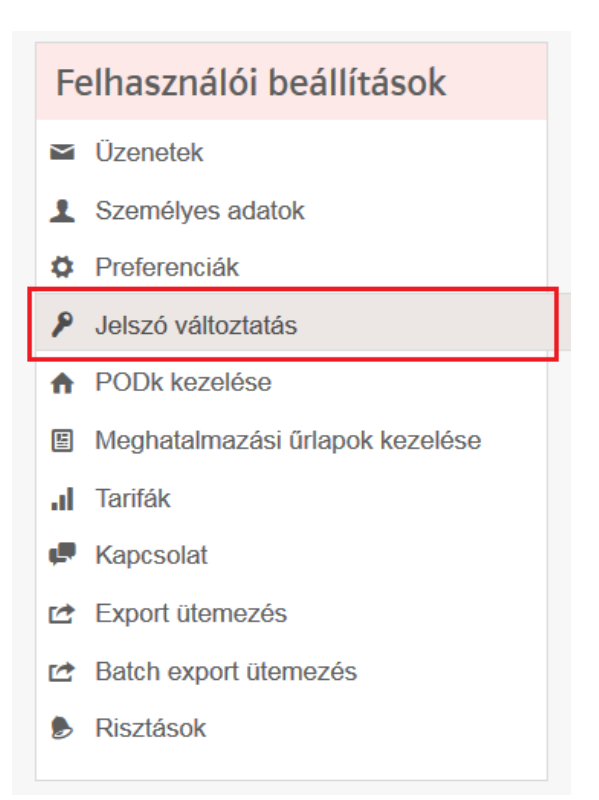

2. Ekkor megnyílik a Jelszó változtatás dialógus ablak.

| Jelszó változtatás  |                                                      |                                       |                 |
|---------------------|------------------------------------------------------|---------------------------------------|-----------------|
| Jelenlegi jelszó    | A jelszó tartalmazzon 8 k<br>betűt, 1 számot és 1 sp | karaktert, tartalr<br>eciális karakte | nazzon 1<br>rt. |
| Új jelszó           |                                                      |                                       |                 |
| Új jelszó ismételve |                                                      |                                       |                 |
|                     |                                                      | Ø Elvet                               | Frissítés       |

 Az első mezőbe írja be az aktuális jelszavát, majd a következő két mezőbe az új jelszót. Az új jelszó kiválasztásakor vegye figyelembe az aktuális jelszó házirendet, amit jobb oldalon láthat.

(A jelszó tartalmazzon legalább 8 karaktert, tartalmazzon legalább 1 betűt, legalább 1 számot és legalább 1 speciális karaktert. (\*, /, -, \_, @, &, #, !, +, %)

Példa: Start1234\*

4. Mentéshez nyomja meg a **Frissítés** gombot, egyébként használja az **Elvet** gombot.

## 2.5 POD-ok kezelése

A PODk kezelése menüpontban találhatja meg mindazokat a POD-kat, amelyekhez Ön hozzáférhet, illetve láthatja azt is, hogy melyik másik felhasználó láthatja az adott POD-hoz tartozó adatokat. Itt igényelhet újabb POD-kat is. 1. Válassza a PODk kezelése menüpontot a bal oldali menüben.

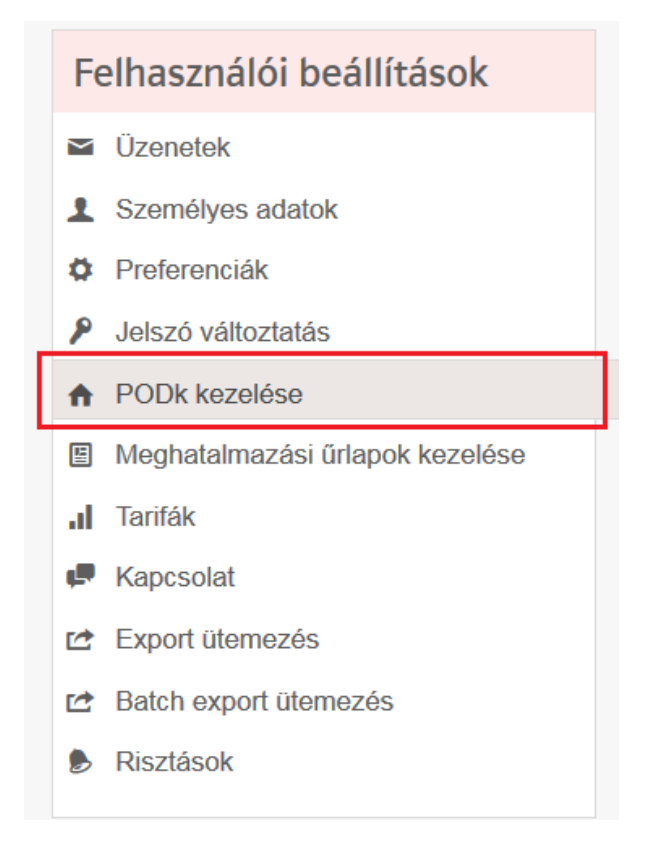

2. Megnyílik a dialógus ablak.

| PC | DDk kezelése                                                                          |
|----|---------------------------------------------------------------------------------------|
| ۲  | Összes POD megjelenítése    ⊚  Csak olyan PODk megjelenítése, amikhez más is hozzáfér |
|    | Új POD hozzáadása                                                                     |

- 3. Szűrésre két lehetősége van: minden POD megjelenítése, illetve csak azok, melyekhez mások is hozzáférhetnek.
- ◎ Összes POD megjelenítése ◎ Csak olyan PODk megjelenítése, amikhez más is hozzáfér

## 2.5.1 Új POD igénylése

1. Kattintson az Új POD hozzáadása linkre

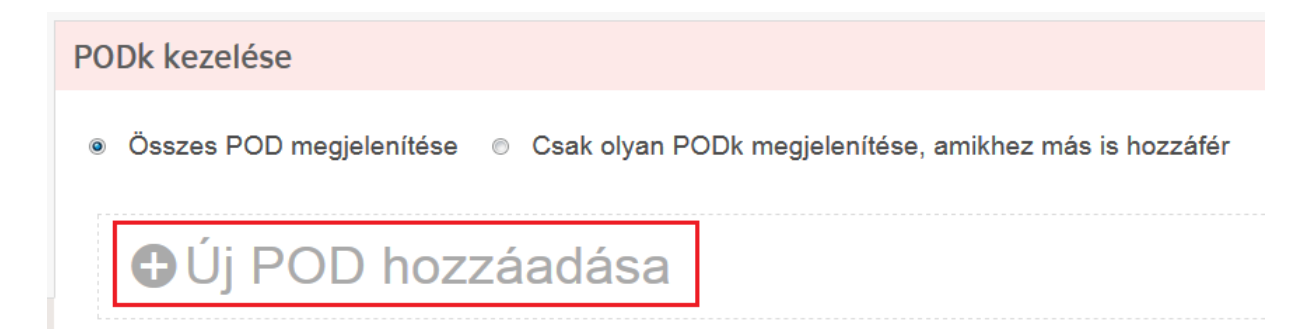

2. A megjelenő ablakban a regisztrációnál megismert módon adja meg az igényelt POD-t vagy PODokat.

| Új POD hozzáadása                                                          |            |               |
|----------------------------------------------------------------------------|------------|---------------|
| Kérem adja meg a <b>POD-ok</b> listáját. Minde<br>Példa:                   | n POD új s | orba kerüljön |
| HU000110-U-F11-ABCDEFGHABCDEFG                                             | H123       |               |
| HU000120-U-F11-HGFEDCBAHGFEDCB                                             | A321       |               |
| HU000110-U-F11-ABCDEFGHABCDEFGH123<br>39N041234567891C<br>39N031987654321Q | 3          |               |
| Én egy meghatalmazott vagyok                                               |            |               |
|                                                                            | Ø Elve     | Hozzáadás     |

- 3. Nyomja meg a Hozzáadás gombot.
- 4. Ekkor új igénye az adminisztrátorokhoz kerül, és jóváhagyásig Ön a "Várakozás jóváhagyásra" szöveget látja.

| POD management                                          |   |
|---------------------------------------------------------|---|
| Show all PODs Show only PODs another user can access to |   |
| ●Add new POD                                            |   |
| 2 (22, 222)                                             | ~ |
| 1 (11, 111) Waiting for approval                        | ~ |

# 2.6 Meghatalmazási űrlapok kezelése

1. Kattintson az Meghatalmazási űrlapok kezelése menüpontra

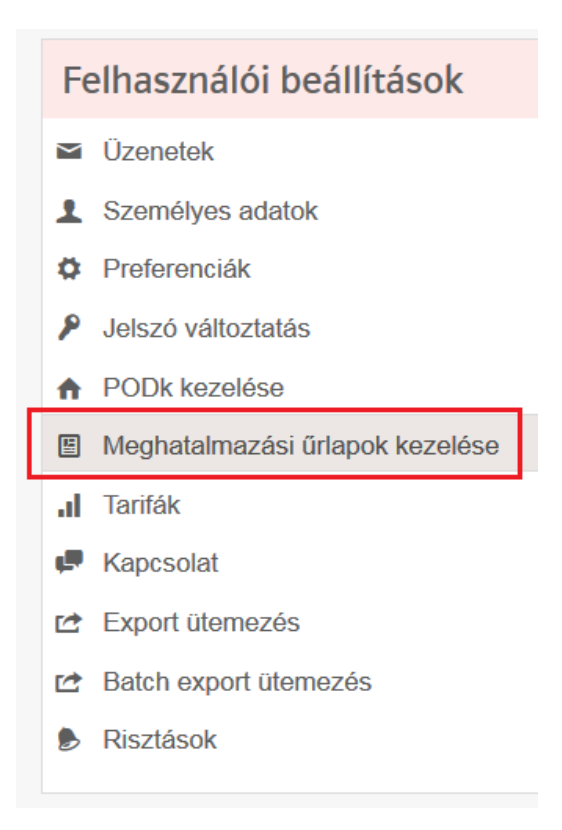

| Me | ghatalmazási űrlapok kez | zelése         |                   |                                   |                                |                         |                   |
|----|--------------------------|----------------|-------------------|-----------------------------------|--------------------------------|-------------------------|-------------------|
|    | ❶Új meghatalm            | nazás          | hozzáadá          | sa                                |                                |                         |                   |
|    |                          |                |                   |                                   |                                |                         |                   |
|    | Fájl neve                | Státusz        | Készítés dátuma 🔻 | Érvényesség kezdete               | Érvényesség vége               | Felhasználó megjegyzése | Admin megjegyzése |
|    | Fájl neve                | Státusz<br>Ö Y | Készítés dátuma 🔻 | Érvényesség kezdete               | Érvényesség vége               | Felhasználó megjegyzése | Admin megjegyzése |
| 소  | Fájl neve                | Státusz<br>Ö Y | Készítés dátuma 🔻 | Érvényesség kezdete<br>2018.2.15. | Érvényesség vége<br>2023.2.15. | Felhasználó megjegyzése | Admin megjegyzése |

# 2.7 Tarifák

1. Kattintson az Tarifák menüpontra

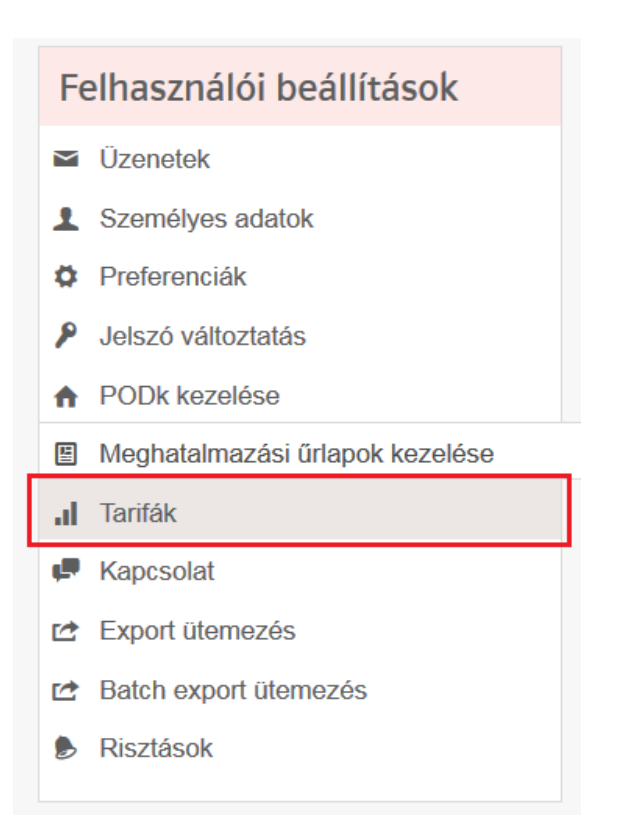

| Tarifák                                                                               | Tarifák                                                                         |
|---------------------------------------------------------------------------------------|---------------------------------------------------------------------------------|
| <ul> <li>II Tarifák</li> <li>II Rendszer tarifa</li> <li>Mapi tarifa tábla</li> </ul> | <ul> <li>Új tarifa készítése</li> <li>Új napi tarifa tábla készítése</li> </ul> |

|                                                                                        | Tarifa szabálya                                                    |               |                        |
|----------------------------------------------------------------------------------------|--------------------------------------------------------------------|---------------|------------------------|
| Tarifák ^<br>I Tarifák ^<br>Tarifa keresése                                            | Hétfő<br>Kedd<br>Szerda<br>Csütörtök<br>Péntek                     | Nyári időszak | Nyári munkanap 💙 🗳     |
| EVES tarifa<br>● Új tarifa készítése                                                   | Szombat<br>Vasárnap                                                | Nyári időszak | Nyári NEM munkanap 🎽   |
|                                                                                        | Szombat<br>Vasárnap                                                | Téli időszak  | Téli NEM munkanap      |
|                                                                                        | Hétfő<br>Kedd<br>Szerda<br>Csütörtők<br>Péntek                     | Téli időszak  | Téli munkanap 💙        |
|                                                                                        | 15 március<br>1 november<br>25 december<br>26 december<br>1 január |               | Téli NEM munkanap 💙    |
|                                                                                        | 1 május<br>20 augusztus<br>23 október                              |               | Nyári NEM munkanap 🎽 🖨 |
| <ul> <li>I Rendszer tarifa</li> <li>✓</li> <li>Mapi tarifa tábla</li> <li>✓</li> </ul> | 2020. április 10.<br>2020. április 13.                             |               | Nyári NEM munkanap 🎽   |
|                                                                                        | 2020. december 12.                                                 |               | Téli munkanap 👻        |
|                                                                                        | 2020. augusztus 29.                                                |               | Nyári munkanap 💙 😭     |
|                                                                                        | Szabály hozzáad                                                    | ása           |                        |

| Tarifák                                                                                                    |     | Napi tarifatábla - Ny                                                | yári munkanap                                                                                       |                                                                                                    |
|----------------------------------------------------------------------------------------------------|-----|----------------------------------------------------------------------|----------------------------------------------------------------------------------------------------|----------------------------------------------------------------------------------------------------|
| ul Tarifák<br>Tarifa kersešse<br>ul ÉVES tarifa<br>● Új tarifa készítése                                                                                                    | ••• | Név<br>Megjegyzés<br><b>Napi tarifa tábla sza</b><br>0:00            | Nyári munkanap<br>07:00-23:00 csúcs<br>23:00-02:30 völgy<br>02:20.06:00 mékuálar<br>bályok<br>Völgy | ~<br>~                                                                                                    |
| Rendszer tarifa     Napi tarifa tábla     Napi tarifa tábla     Napi tarifatábla keresése     Nyári munkanap     Nyári munkanap     Téli munkanap     Téli NEM munkanap     Új napi tarifa tábla készítése | ~   | 2:30<br>6:00<br>7:00<br>23:00                                        | Mélyvölgy<br>Völgy<br>Csúcs<br>Völgy                                                                | <ul> <li>✓</li> <li>✓</li></ul> |
|                                                                                                    |     | <ul> <li>Szabály hozzáad</li> <li>Töröljük a napi tarifat</li> </ul> | ása<br>áblát?                                                                                       | Ø Elvet Ø Frissílés                                                                                                    |

| Tarifák                                                                                                    |   | Napi tarifatábla - <mark>Nyári</mark> l                                       | NEM munkanaj                            | р         |   |                     |
|----------------------------------------------------------------------------------------------------|---|-------------------------------------------------------------------------------|-----------------------------------------|-----------|---|---------------------|
| ul Tarifák<br>Tarifa keresése                                                                                                    | ^ | Név                                                                           | Nyári NEM munkan                        | ар        |   |                     |
| <ul> <li>.1 ÉVES tarifa</li> <li>● Új tarifa készítése</li> </ul>                                                                |   | Megjegyzés                                                                    | 07:00-02:30 völgy<br>02:30-07:00 mélyvö | ślgy      |   | ¢                   |
|                                                                                                    |   | Napi tarifa tábla szabályo                                                    | ok                                      |           |   |                     |
|                                                                                                    |   | 0:00                                                                          |                                         | Völgy     | ~ |                     |
| Rendszer tarifa                                                                                                    | ~ | 2:30                                                                          |                                         | Mélyvölgy | ~ | Ŷ                   |
| Napi tarifa tábla                                                                                                    | ^ |                                                                               |                                         | molyrolgy |   |                     |
| Napi tarifatábla keresése                                                                                                    |   |                                                                               |                                         |           |   |                     |
| 🛱 Nyári munkanap                                                                                                    |   | 7:00                                                                          |                                         | Völgy     | ~ | <b></b>             |
| <ul> <li>Nyári NEM munkanap</li> <li>Téli munkanap</li> <li>Téli NEM munkanap</li> <li>Új napi tarifa tábla készítése</li> </ul> |   | <ul> <li>Szabály hozzáadása</li> <li>Töröljük a napi tarifatáblát?</li> </ul> |                                         |           |   | O Elvet O Frissítés |
|                                                                                                    |   |                                                                               |                                         |           |   |                     |

| Tarifák                                                                                   | Napi tarifatábla - Téli m              | unkanap                                                                          |                     |
|-------------------------------------------------------------------------------------------|----------------------------------------|----------------------------------------------------------------------------------|---------------------|
| I Tarifák     ^       Tarifa keresése        .ll ÉVES tarifa        • Új tarifa készítése | Név<br>Megjegyzés                      | Téli munkanap<br>06:00-22:00 csúcs<br>22:00-01:30 völgy<br>04:20.05:00 méhorálau | Ĵ                   |
|                                                                                           | Napi tarifa tábla szabályo             | ok                                                                               |                     |
|                                                                                           | 0:00                                   | Võlgy ~                                                                          |                     |
| ul Rendszer tarifa ✓<br>□ Napi tarifa tábla ^<br>Napi tarifatábla keresése                | 1:30                                   | Méłyvölgy ~                                                                      | ŧ                   |
| <ul> <li>Nyári munkanap</li> <li>Nyári NEM munkanap</li> </ul>                            | 5:00                                   | Völgy ~                                                                          |                     |
| Téli munkanap<br>Téli munkanap<br>☐ Téli NEM munkanap                                     | 6:00                                   | Csúcs ~                                                                          | Û                   |
| <ul> <li>Új napi tarifa tábla készítése</li> </ul>                                        | 22:00                                  | Völgy ~                                                                          | Ŷ                   |
|                                                                                           | <ul> <li>Szabály hozzáadása</li> </ul> |                                                                                  |                     |
|                                                                                           | Töröljük a napi tarifatáblát?          |                                                                                  | O Elvet C Frissítés |
|                                                                                           |                                        |                                                                                  |                     |

| Tarifák ^<br>al Tarifák ^<br>Tarifa keresése<br>al ÉVES tarifa ····<br>Új tarifa készítése | Napi tarifatábla - Téli Név<br>Név<br>Megjegyzés | NEM munkanap                               |       |                     |
|--------------------------------------------------------------------------------------------|--------------------------------------------------|--------------------------------------------|-------|---------------------|
| Il Tarifák ^<br>Tarifa keresése<br>Il ÉVES tarifa ····<br>O Új tarifa készítése            | Név<br>Megjegyzés                                | Téli NEM munkanap                          |       |                     |
| .I ÉVES tarifa        Ó Új tarifa készítése                                                | Megjegyzés                                       |                                            |       |                     |
|                                                                                            |                                                  | 06:00-01:30 völgy<br>01:30-06:00 mélyvölgy |       | $\hat{}$            |
|                                                                                            | Napi tarifa tábla szabá                          | lyok                                       |       |                     |
|                                                                                            | 0:00                                             | Völgy                                      | ~     |                     |
| Rendszer tarifa                                                                            | 1:30                                             | Méhwöla                                    | · · · | Ŷ                   |
| Napi tarifa tábla                                                                          |                                                  | Welyvolg                                   |       |                     |
| Napi tarifatábla keresése                                                                  |                                                  |                                            |       |                     |
| 📛 Nyári munkanap                                                                           | 6:00                                             | Völgy                                      | ~     | Û                   |
| 📛 Nyári NEM munkanap                                                                       |                                                  |                                            |       |                     |
| 📛 Téli munkanap                                                                            | Szabály hozzáadása                               | a                                          |       |                     |
| 📛 Téli NEM munkanap                                                                        |                                                  |                                            |       |                     |
| <ul> <li>Új napi tarifa tábla készítése</li> </ul>                                         | Töröljük a napi tarifatábla                      | át?                                        |       | O Elvet O Frissítés |
|                                                                                            |                                                  |                                            |       |                     |
|                                                                                            |                                                  |                                            |       |                     |
|                                                                                            |                                                  |                                            |       |                     |

# 2.8 Kapcsolat

1. Kattintson a **Kapcsolat** menüpontra – itt léphet kapcsolatba a rendszer adminisztrátorokkal:

|   | Fe     | elhasználói beállítások         |
|---|--------|---------------------------------|
|   | $\sim$ | Üzenetek                        |
|   | 1      | Személyes adatok                |
|   | \$     | Preferenciák                    |
|   | ۶      | Jelszó változtatás              |
|   | ♠      | PODk kezelése                   |
|   | H      | Meghatalmazási űrlapok kezelése |
| _ | al     | Tarifák                         |
| l | P      | Kapcsolat                       |
|   | Ċ      | Export ütemezés                 |
|   | Ċ      | Batch export ütemezés           |
|   | ۶      | Risztások                       |
|   |        |                                 |

| Kapcsolat                       |                                                           |
|---------------------------------|-----------------------------------------------------------|
| Gondja adódott. Ezen az űrlapon | keresztül kapcsolatba léphet a rendszer adminisztrátorral |
| lgény típusának kiválasztása    | Hiányzó adatok 🗸                                          |
| Érintett POD-ok                 | Opciók választása                                         |
| ldőintervallum                  | 2019.3.27 2019.3.28.                                      |
| lgény leírása                   |                                                           |
|                                 |                                                           |
|                                 |                                                           |
|                                 |                                                           |
|                                 |                                                           |
| Castelmány                      | h.                                                        |
| Csatolmany                      | Feltöltendő fájl kiválasztása                             |
| E-mail értesítést kérek         |                                                           |
|                                 | Elvet                                                     |

A következő típusokat lehet kiválasztani:

Hiányzó adatok / Hihetetlen érték / Jogosulatlan hozzáférés / Egyéb

| Hiányzó adatok          | ^ |
|-------------------------|---|
| Hiányzó adatok          |   |
| Hihetetlen érték        | - |
| Jogosulatlan hozzáférés |   |
| Egyéb                   |   |

Az Érintett POD-ok-ra klikkelve kiválaszthatja a PODot a legördülő listából.

Lehetőség van az időintervallum megadására a naptárból:

Időintervallum

| <b>201</b> 9. | 3.27. | - 2  | 019.3. | 28.  |     |    |
|---------------|-------|------|--------|------|-----|----|
| 0             |       | 2019 | ) Már  | cius |     | 0  |
| н             | к     | Sze  | Cs     | Р    | Szo | v  |
|               |       |      |        | 1    | 2   | 3  |
| 4             | 5     | 6    | 7      | 8    | 9   | 10 |
| 11            | 12    | 13   | 14     | 15   | 16  | 17 |
| 18            | 19    | 20   | 21     | 22   | 23  | 24 |
| 25            | 26    | 27   | 28     | 29   | 30  | 31 |
| ma            | 1     |      |        |      |     |    |

Lehetőség van Csatolt fájl küldésére is:

Csatolmány

Feltöltendő fájl kiválasztása

Ha szeretne a bejelentésével kapcsolatban értesítést kapni, pipálja be az E-mail értesítést kérek opciót:

E-mail értesítést kérek

# 2.9 Export ütemezés

(i)

Itt csak akkor talál bejegyzéseket, ha a jelentéseknél már definiált ütemezést, illetve itt is készíthet új ütemezést.

Az **Export ütemezés** menüpontnál találja meg, és szerkesztheti az exportálási ütemezéseit.

1. A bal oldali menüben válassza az Export ütemezés menüpontot.

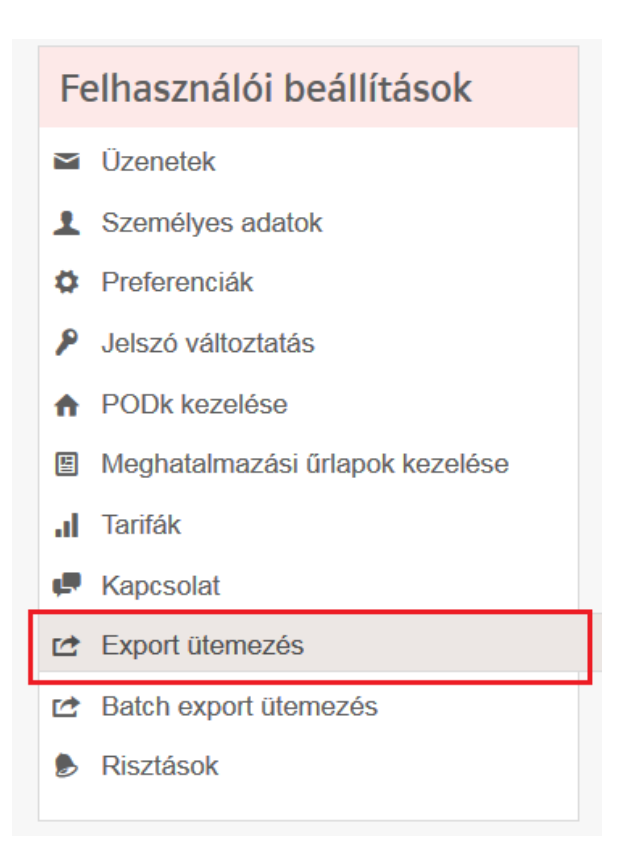

2. Az eddig definiált ütemezések listája jelenik meg.

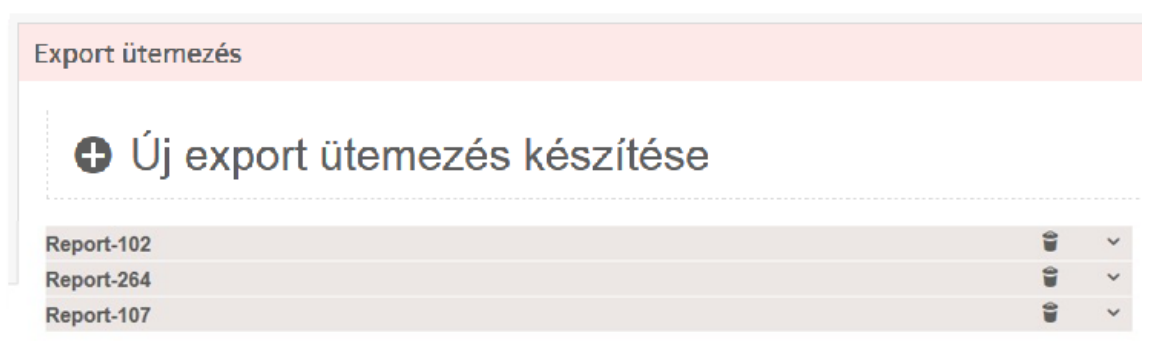

3. A részletes definíciókhoz kattintson a lista megfelelő elemére.

| Email tárgya                                                                                                    | Napi                                              |
|----------------------------------------------------------------------------------------------------|---------------------------------------------------|
| Export engedélyezése                                                                                                    |                                                   |
| Válasszak ki az exportálandó adatot                                                                                                    | Grafikon Záblázat ZSzámlázási adatok ZStatisztika |
| Válasszon fájl formátumot                                                                                                    |                                                   |
| <ul> <li>Excel fájl (.xlsx)</li> <li>CSV fájl (.CSV)</li> <li>XML fájl</li> <li>PNG kép (.png)</li> <li>Státuszokkal</li> <li>Export küldése</li> </ul> |                                                   |
| Napi Legutóbbi 1 nap adatainak                                                                                                    | exportálása                                       |
| <ul> <li>Heti Elmúlt hét adatainak exportálás</li> </ul>                                                                                                | sa ezen a napon Opció választása vidő 13 : 20     |
| <ul> <li>Havi Adatexport a következő időszal</li> </ul>                                                                                                 | kra Opció választása V nap Opció v V              |
|                                                                                                    | O Elvet C Frissités                               |

4. Amennyiben el szeretne távolítani egy vagy több elemet a listából, kattintson a

definíció neve mellet található kuka 📕 szimbólumra:

#### 2.9.1 Új export ütemezés készítése

1. Új export ütemezés készítéséhez kattintson az **Új export ütemezés készítése** linkre.

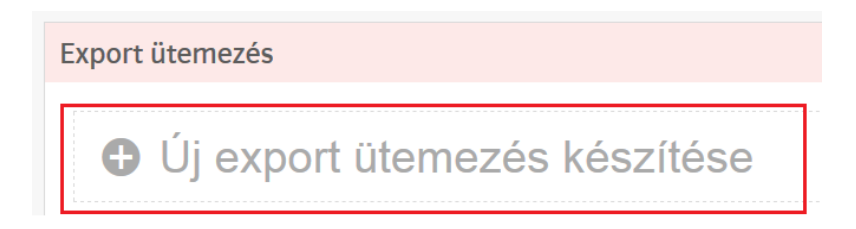

2. Az export ütemezés készítésének részletei jelennek meg.

| Új export ütemezé                       | s készítése                                             |
|-----------------------------------------|---------------------------------------------------------|
| Jelentés                                | ~                                                       |
| Email tárgya                            |                                                         |
| Export engedélyezése                    | V                                                       |
| Válasszak ki az exportálandó adatot     | 🗷 Grafikon 🔲 Táblázat 🔲 Számlázási adatok 📄 Statisztika |
| Válasszon fájl formátumot               |                                                         |
| Excel fájl (.xlsx)                      |                                                         |
| CSV fájl (.CSV)                         |                                                         |
| XML fájl                                |                                                         |
| PNG kép (.png)                          |                                                         |
| Státuszokkal                            |                                                         |
| Export küldése                          |                                                         |
| Napi Legutóbbi 1 nap adatainak exp      | ortálása                                                |
| Heti Elmúlt hét adatainak exportálása e | zzen a napon Hétfő idő 10 : 00                          |
| Havi Adatexport a következő időszakra   | Múlt hónap 💙 nap 1. 👻 🗸                                 |
|                                         | O Elvet Szítés                                          |

3. Válassza ki azt a jelentést, amelynek automatikus küldését ütemezni szeretné.

| Jelentés - 1 | ^ |
|--------------|---|
|              |   |
| Jelentés - 1 |   |
| Jelentés_1   |   |
| Report -622  | * |

- 4. Írja be az email tárgyát.
- 5. Engedélyezze az automatikus küldést.

Export engedélyezése

- 6. Válassza ki, hogy milyen típusú legyen az elküldött jelentés: grafikon, táblázat, számlázási adat vagy statisztika.
  - Grafikon Táblázat Számlázási adatok Statisztika
- Ezután válassza ki, hogy milyen formában szeretné megkapni a jelentést: PNG (kép), Excel vagy CSV.

Válasszon fájl formátumot

- Excel fájl (.xlsx)
- CSV fájl (.CSV)
- XML fájl
- PNG kép (.png)
- 8. Pipálja be, ha a státuszokat szeretné megjeleníttetni a táblázatban.
  - Státuszokkal
- 9. Válassza ki, hogy milyen gyakorisággal szeretné megkapni a jelentést, illetve hogy mikor küldje el a rendszer a jelentést. Csak egy opció választható.

#### Export küldése

| ۲ | Napi | Legutóbbi 1 nap adatainak exp      | ortálása    |       |     |    |   |        |             |
|---|------|------------------------------------|-------------|-------|-----|----|---|--------|-------------|
| 0 | Heti | Elmúlt hét adatainak exportálása e | zen a napon | Hétfő |     |    | ~ | $\geq$ | idő 10 : 00 |
| 0 | Havi | Adatexport a következő időszakra   | Múlt hónap  | ~     | nap | 1. | ~ | J      |             |

10. A definíciók elkészítése után nyomja meg a Készítés gombot.

## 2.10 Batch export ütemezés

1. A bal oldali menüben válassza az Batch export ütemezés menüpontot.

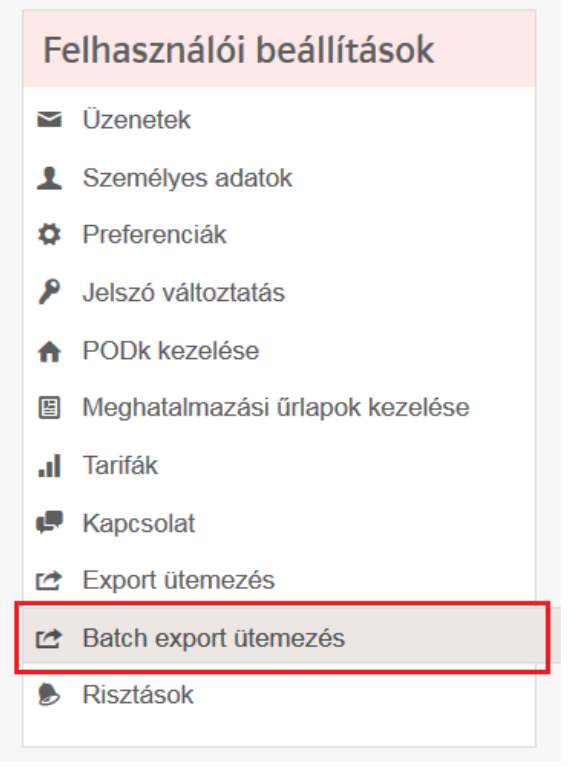

Az eddig definiált ütemezések listája jelenik meg.

#### 2.10.1 Új batch export ütemezés készítése

1. Új export ütemezés készítéséhez kattintson az **Új export ütemezés készítése** linkre.

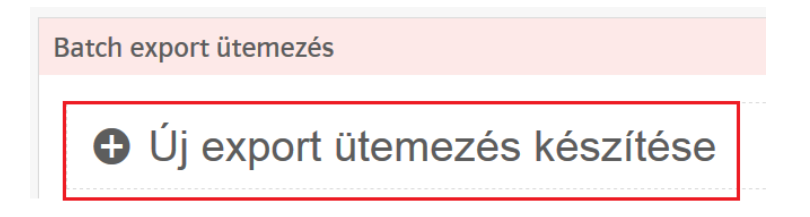

2. Az export ütemezés készítésének részletei jelennek meg.

| Batch export ütemezés                    |                            |                   |
|------------------------------------------|----------------------------|-------------------|
| Új export ütemezés                       | s készítése                |                   |
| Email tárgya                             |                            |                   |
| Export engedélyezése                     | V                          |                   |
| Export küldése                           |                            |                   |
| Napi Legutóbbi 1 nap adatainak expo      | ortálása                   |                   |
| Heti Elmúlt hét adatainak exportálása ez | zen a napon Hétfő 💙 idő 00 | : 00              |
| Havi Adatexport a következő időszakra    | Múlt hónap 💙 nap 1.        |                   |
| POD                                      |                            |                   |
| Hozzáadás PODk                           |                            |                   |
|                                          |                            | O Elvet Skészítés |
|                                          |                            |                   |

3. Adja meg az email tárgyát.

| Email tárgya |  |
|--------------|--|
|              |  |

4. Állítsa be, hogy milyen gyakorisággal és milyen időintervallumban szeretné az adatokat megkapni.

### Export küldése

| ۲ | Napi | Legutóbbi 1 nap adatainak exp      | ortálása    |       |     |    |   |   |        |             |
|---|------|------------------------------------|-------------|-------|-----|----|---|---|--------|-------------|
| 0 | Heti | Elmúlt hét adatainak exportálása e | zen a napon | Hétfő |     |    | ~ |   | $\geq$ | idő 00 : 00 |
| 0 | Havi | Adatexport a következő időszakra   | Múlt hónap  | ~     | nap | 1. | ~ | J |        |             |

5. Adja hozzá a PODokat.

| POD            |  |
|----------------|--|
| Hozzáadás PODk |  |

Válassza ki a megjelenő listából a PODokat:

| Hozzáadá       | is PODk                       |
|----------------|-------------------------------|
| PODk           |                               |
| Keresés POD, o | :ím vagy irányítószám alapján |

6. Végül nyomja meg a Készítés parancsgombot.

# 2.11 Riasztások

| Risztások                               |                                         |                       |          |                |            |
|-----------------------------------------|-----------------------------------------|-----------------------|----------|----------------|------------|
| Új risztás                              | készítése                               |                       |          |                |            |
| Név 🔺 🛛 N                               | Napi Havi                               | Felette vagy alatta?  | Százalék | Érték Eng      | gedélyezve |
| 9                                       | Összes 💙 Összes                         | V Összes V            |          | Ös             | szes 💙     |
| Nincs megjeleníthető adat               |                                         |                       |          |                |            |
| « < Lap 1 / 0 >                         | >>                                      |                       |          |                |            |
| Új riasztás készítése:                  | eszítése                                |                       |          |                |            |
| Engedélyezve                            |                                         |                       |          |                |            |
| Adatforrás neve                         | Válasszon                               | adatforrást           |          | Adatforrás vál | asztás     |
| Risztás, amikor az érték<br>Felett ❤    | ⊚ Válasszo                              | n adatforrást 100 %-a | I        |                |            |
| Milyen gyakran ellenőrizzük<br>értéket? | o oo oo oo oo oo oo oo oo oo oo oo oo o | Havi                  |          |                |            |
|                                         |                                         |                       |          | Ø Elvet        | Keszites   |

# 3 Munkaterület

Bármilyen jelentés készítése előtt először egy munkaterületet kell készíteni.

# 3.1 Új munkaterület készítése

1. Válassza a **Fő panelt** és kattintson az **Új munkaterület készítése** linkre.

| ♠ Fő panel                  |   |                             |
|-----------------------------|---|-----------------------------|
| # Az Ön munkaterületei      | • | Nem olvasott üzenetek       |
| Úli munkatorület készítése  |   | Nincs nem olvasott üzenete  |
| U Oj munkalerulet keszílése |   | Összes üzenet megjelenítése |

2. Ekkor egy új, üres munkaterületet fog látni.

|                    | ♠ Fő panel | 🛪 Munkaterületek 🤟 | 📮 Kapcsolat | 1   |
|--------------------|------------|--------------------|-------------|-----|
| Munkaterület1005 ≡ |            |                    |             | + • |
|                    |            |                    |             |     |
|                    |            |                    |             |     |
|                    |            |                    |             |     |

# 3.2 Munkaterület átnevezése

1. A bal felső sarokban az új munkaterület nevére kattintva átnevezheti azt.

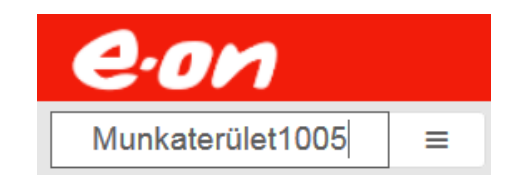

2. Itt a rendszer által definiált alapértelmezett nevet láthatja - írja be a kívánt nevet.

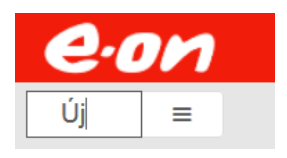

3. Nyomja le az ENTER billentyűt.

# 3.3 Munkaterület törlése

Munkaterületet két módon lehet törölni:

1. A már megnyitott munkaterült neve melletti gombra kattintva a **Munkaterület törlése** gombra kattintson.

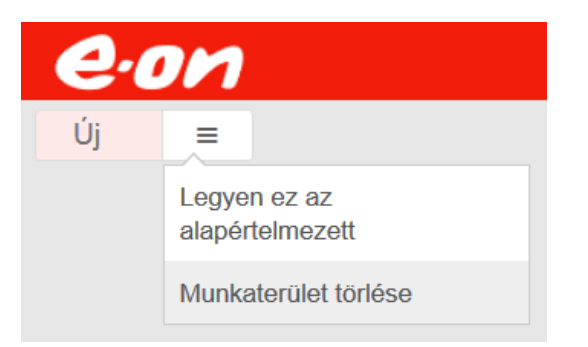

A törlési kérelmet meg kell erősítenie.

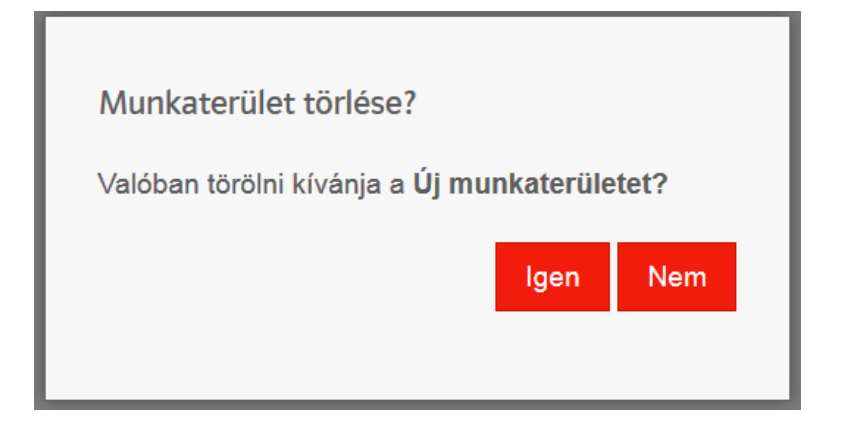

2. Munkaterületet a fő panelnél is törölhet, ha a név melletti kuka szimbólumra kattint.

| eon                                      |   |
|------------------------------------------|---|
|                                          |   |
| <ul> <li>Az Ön munkaterületei</li> </ul> | ¢ |
| Új munkaterület készítése                |   |
| 🗰 Új                                     | ۲ |

Ebben az esetben is meg kell erősíteni a törlési igényt.

| Munkaterület törlése?                               |      |     |  |  |
|-----------------------------------------------------|------|-----|--|--|
| Valóban törölni kívánja a <b>Új munkaterületet?</b> |      |     |  |  |
|                                                     |      |     |  |  |
|                                                     | Igen | Nem |  |  |

# 3.4 Munkaterület beállítása nyitólapnak

Bármelyik munkaterületét beállíthatja nyitólapnak, ami azt jelenti, hogy bejelentkezése után közvetlenül a beállított munkaterület nyílik meg.

A beállításhoz a munkaterület neve melletti gombra kattintva, ott válassza ki a **Legyen ez az alapértelmezett** opciót.

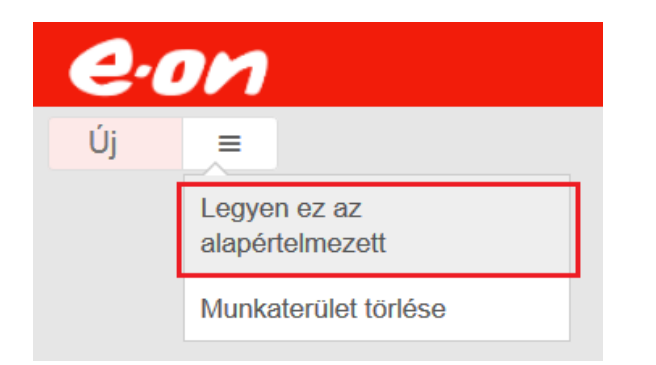

# 4 Jelentések

A mérési eredményeket jelentésekben lehet megjeleníteni. A jelentés lehet grafikon vagy táblázat alapú. Minden jelentés adott időszakra tartalmazza a mérési eredményeket. A jelentéseket a rendszer a saját adatbázisában tárolja, bejelentkezés után a felhasználók onnan tölthetik le azokat.

A jelentés tartalma általában egy vagy több adatsor, amelyeket a felhasználó szabadon kiválaszthat. Minden adatsor adatai a saját integrálási idejük szerint jelennek meg.

A jelentés definíció mentéskor tartalmazzák a hozzárendelt adatsorokat és egyéb paramétereket. Ezeket a jelentések bejelentkezés után a felhasználó rendelkezésére állnak.

Egy munkaterületen belül maximálisan 4 jelentést definiálhat. Ha egy másikat jelentést szeretne egy olyan munkaterületen belül készíteni, amelyikben már van 4 jelentés, akkor előbb a már meglévők közül egyet be kell zárni.

# 4.1 Jelentés megjelenítési lehetőségek

Az adatok megjeleníthetők grafikonon, terhelési görbe vagy számlázási adat táblázatban, illetve statisztikai nézetben. Az átkapcsoláshoz használja a jelentés jobb felső sarkában található ikonokat.

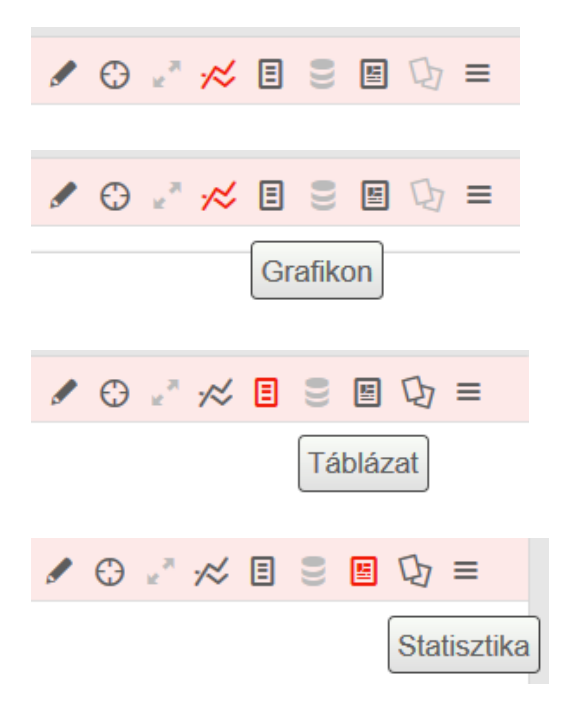

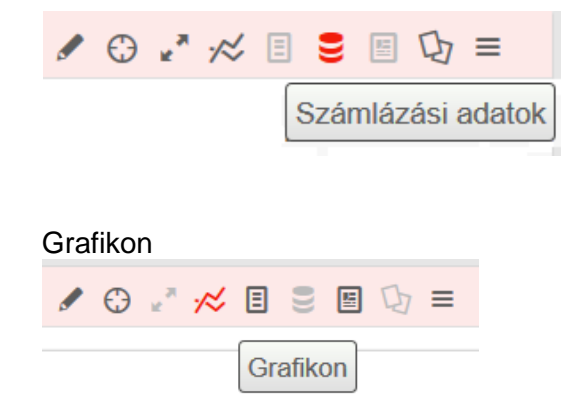

A grafikon egy időtengelyen jeleníti meg a kiválasztott adatsorokat.

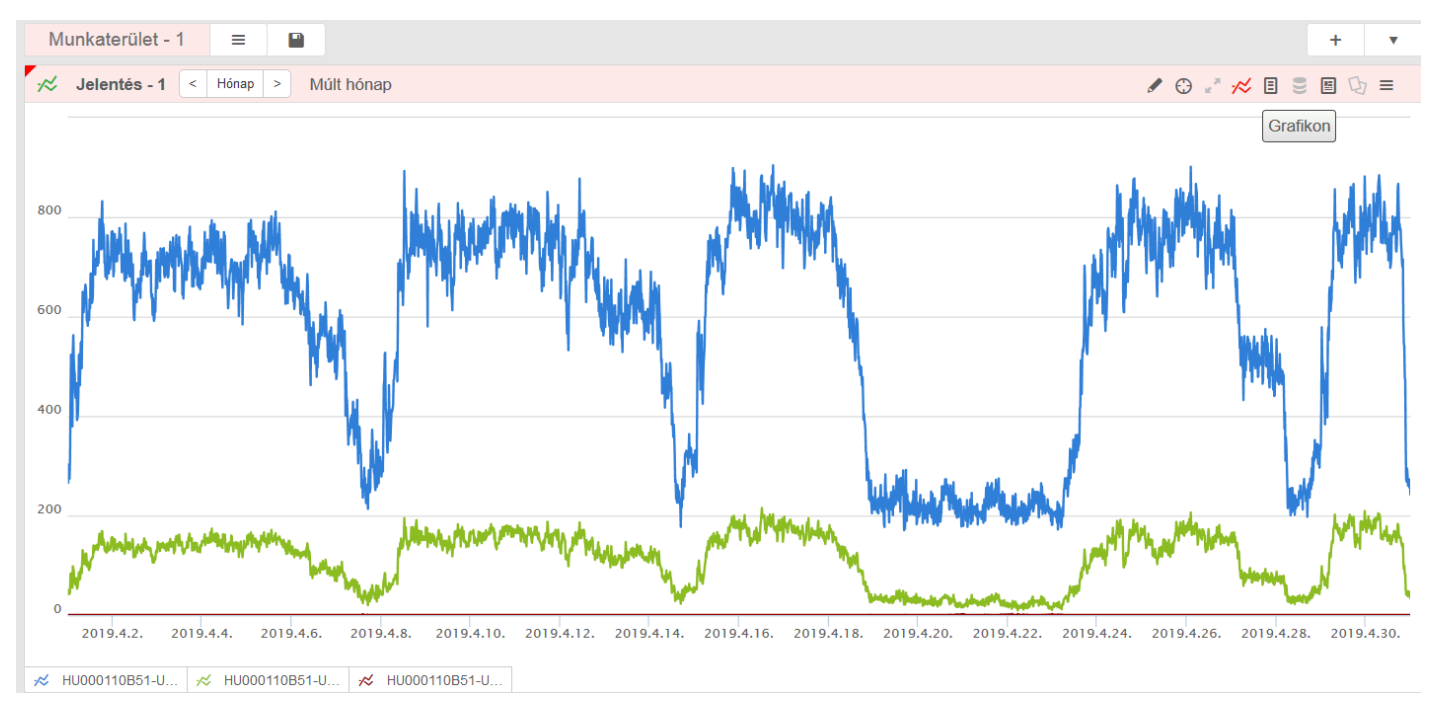

Ha az egér kurzort mozgatja a grafikonon a kurzor pozíciójához tartozó értékek megjelennek.

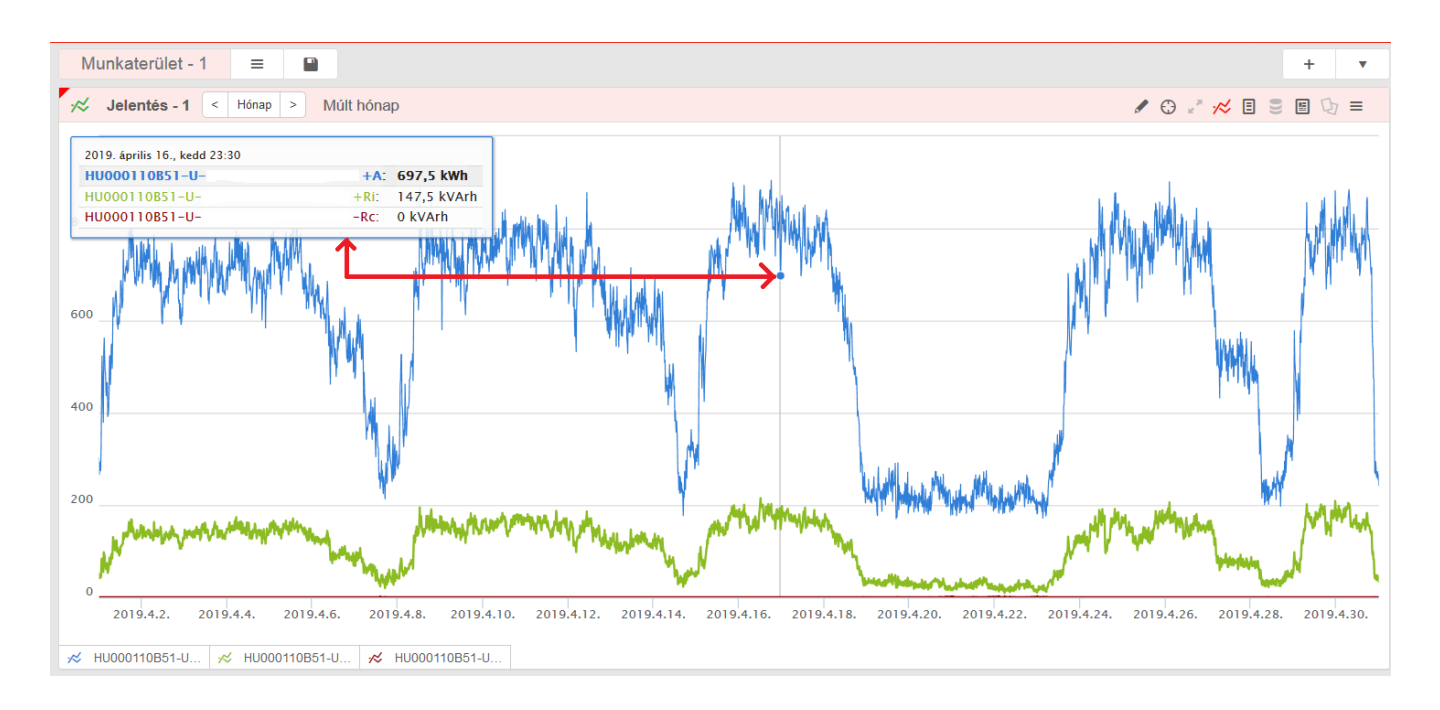

Lehetősége van arra, hogy egy vagy több görbét átmenetileg elrejtsen vagy engedélyezzen. Ehhez a grafikon láblécben kattintson az adatsor nevére. Az inaktív adatsor neve szürke lesz.

#### Előtte

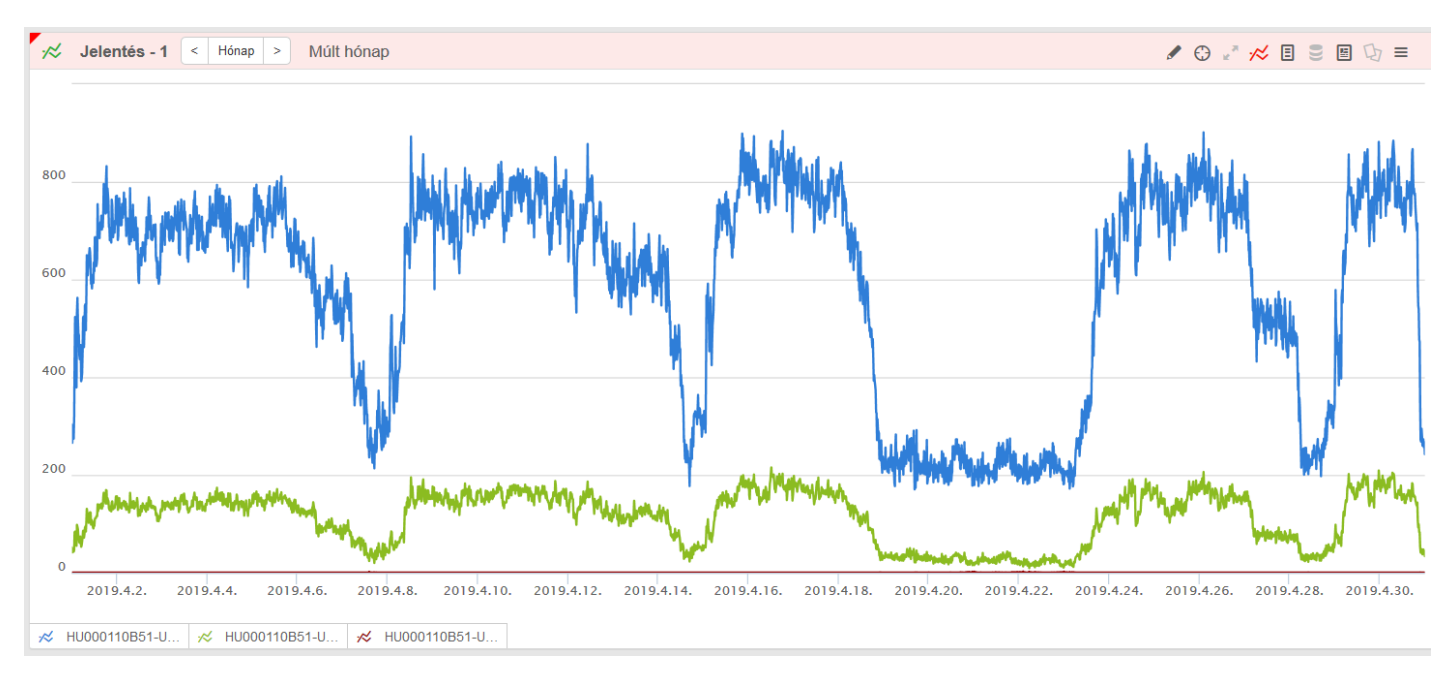

#### Utána

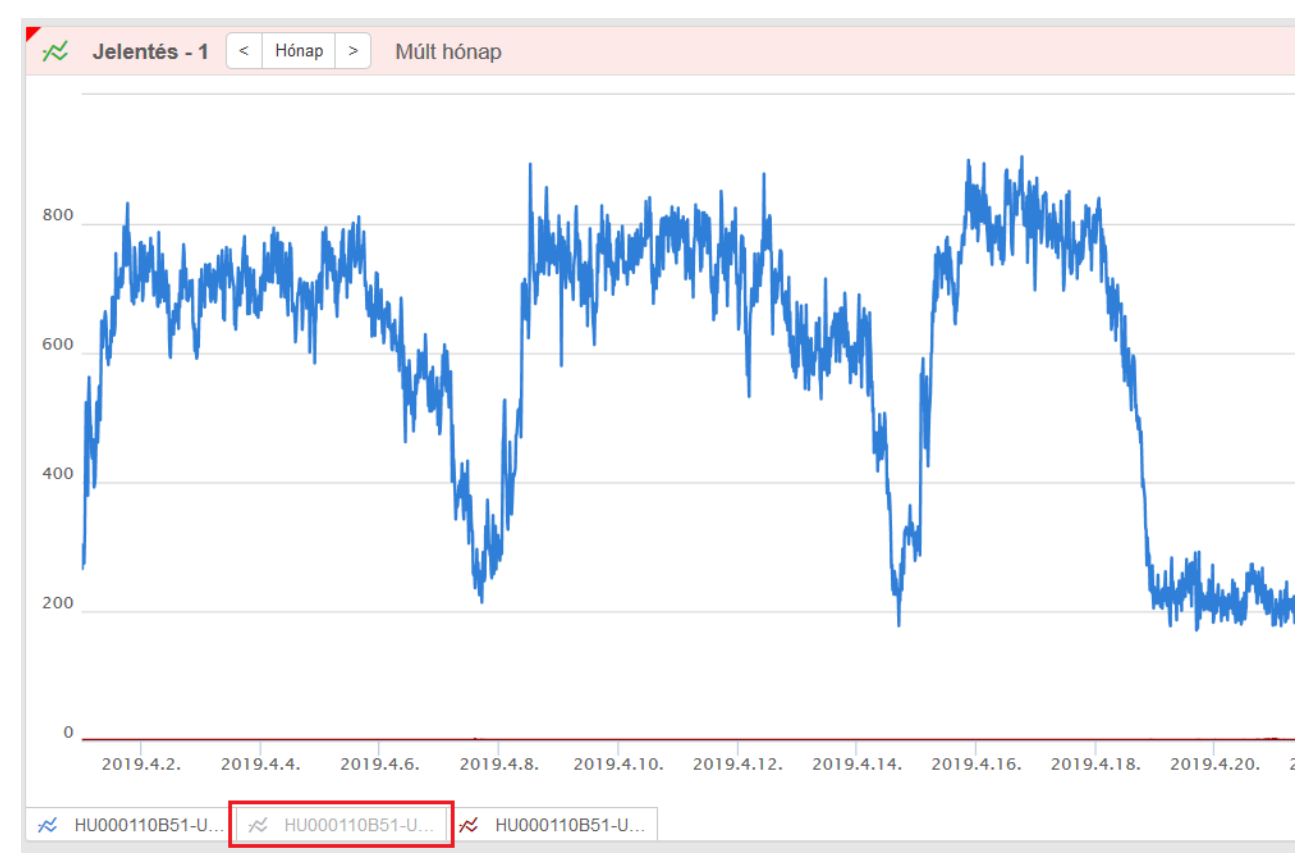

#### Terhelési görbe táblázat

A terhelési görbe táblázat a jelentéshez kiválasztott adatsorok adatait jeleníti meg. A táblázat az alábbi információkat tartalmazza:

- Időbélyeg
- Mért mennyiség. Ha a mért mennyiség státusz nem érvényes státusz, akkor a megjelenített adat színe megváltozik.

|                                | VM FBC | LG OVA 15 +A | VM FBC | LG OVA 15 -A | VM FBC | LG OVA 15 +R |
|--------------------------------|--------|--------------|--------|--------------|--------|--------------|
| Time                           | Value  | Status       | Value  | Status       | Value  | Status       |
| 24.6.2014 00:15                | 184    | 0            | 184    | 0            | 148    | 0            |
| 24.6.2014 00:30                | 184    | 0            | 184    | 0            | 148    | 0            |
| 24.6.2014 00:45                | 184    | 0            | 184    | 0            | 148    | 0            |
| 24.6.2014 01:00                | 184    | 0            | 184    | 0            | 148    | 0            |
| 24.6.2014 01:15                | 184    | 0            | 184    | 0            | 144    | 0            |
| 24. <mark>6.</mark> 2014 01:30 | 184    | 0            | 184    | 0            | 148    | 0            |
| 24.6.2014 01:45                | 184    | 0            | 184    | 0            | 148    | 0            |
| 24.6.2014 02:00                | 184    | 0            | 184    | 0            | 148    | 0            |
| 24.6.2014 02:15                | 188    | 0            | 188    | 0            | 148    | 0            |

#### Számlázási adatok táblázata

A számlázási adatokat tartalmazó jelentésnél is lehetőség van az adatok táblázatos megjelenítésére. A táblázat számos különböző számlázási adatot jeleníthet meg. Az alábbi információk állnak rendelkezésre: Számlázási adat időbélyege (jelenleg csak hó végi záró állások az adott regiszterekhez)

| BV_VM Ostrava   | 94845587 U1 | BV_VM Ostrava   | 94845587 U2 |   | BV_VM Ostrava   | 94845587 U3 |   |  |
|-----------------|-------------|-----------------|-------------|---|-----------------|-------------|---|--|
| lime            | Value       | Time            | Value       |   | Time            | Value       |   |  |
| 9/9/2014 00:05  | 235.46      | 19/9/2014 00:05 | 236.19      | - | 19/9/2014 00:05 | 236.02      |   |  |
| 9/9/2014 00:20  | 235.71      | 19/9/2014 00:20 | 236.21      |   | 19/9/2014 00:20 | 236.55      |   |  |
| 9/9/2014 00:35  | 235.77      | 19/9/2014 00:35 | 236         |   | 19/9/2014 00:35 | 236.36      |   |  |
| 9/9/2014 00:50  | 236.61      | 19/9/2014 00:50 | 236.72      |   | 19/9/2014 00:50 | 235.94      |   |  |
| 9/9/2014 01:05  | 236.31      | 19/9/2014 01:05 | 236.82      |   | 19/9/2014 01:05 | 236.64      |   |  |
| 9/9/2014 01:20  | 235.76      | 19/9/2014 01:20 | 236.78      |   | 19/9/2014 01:20 | 236.51      |   |  |
| 9/9/2014 01:35  | 233.92      | 19/9/2014 01:35 | 234.89      |   | 19/9/2014 01:35 | 234.42      |   |  |
| 9/9/2014 01:50  | 235.23      | 19/9/2014 01:50 | 235.23      |   | 19/9/2014 01:50 | 233.81      |   |  |
| 9/9/2014 02:05  | 233.85      | 19/9/2014 02:05 | 235.17      |   | 19/9/2014 02:05 | 234.58      |   |  |
| 9/9/2014 02:20  | 234.47      | 19/9/2014 02:20 | 234.76      |   | 19/9/2014 02:20 | 234.35      |   |  |
| 0.0.004 4 00.05 | 004.00      | 40/0/0044.00.05 | 005.00      | - | 10/0/0011 00:05 | 004.50      | * |  |

Mért érték

#### Statisztika

A statisztika a jelentés összes elemére a következő információkat tartalmazza:

- Tarifa zóna (ha be van kapcsolva)
- Minimum
- Maximum
- Összesen

Átlag

Minimum és maximum értékeknél a táblázat a fellépés időpontját is megjeleníti.

| Curve         Tariff Rate         Minimum         Maximum         Total         Average           VM FBC LG OVA 15 +A         168 kW         19/9/2014 02:15         184 kW         19/9/2014 23:00         12,449 kWh         176.582 kW           VM FBC LG OVA 15 -A         168 kW         19/9/2014 01:45         184 kW         20/9/2014 00:45         12,449 kWh         176.582 kW |  |
|----------------------------------------------------------------------------------------------------|--|
| VM FBC LG OVA 15 +A       168 kW       19/9/2014 02:15       184 kW       19/9/2014 23:00       12,449 kWh       176.582 kW         VM FBC LG OVA 15 -A       168 kW       19/9/2014 01:45       184 kW       20/9/2014 00:45       12,449 kWh       176.582 kW                                                                                                    |  |
| VM FBC LG OVA 15 -A <b>168</b> kW 19/9/2014 01:45 <b>184</b> kW 20/9/2014 00:45 <b>12,449</b> kWh <b>176.582</b> kW                                                                                                    |  |
|                                                                                                    |  |
|                                                                                                    |  |
|                                                                                                    |  |
|                                                                                                    |  |
|                                                                                                    |  |
|                                                                                                    |  |
|                                                                                                    |  |
|                                                                                                    |  |
|                                                                                                    |  |
| « < Page 1 of 1 > »                                                                                                    |  |

# 4.2 Jelentés készítése

1. Jelentés készítéséhez a munkaterületen belül nyomja meg a

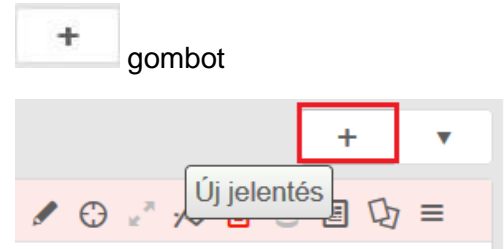

2. Ekkor egy üres jelentés fog látni.

| :∕≈∕ | Jelentés_2 | < Nap >     | Ma - Megjelenítve | 3 nap                      | / 💮 | .* ,# 🗉 🛢 | ■ 🕁 = |
|------|------------|-------------|-------------------|----------------------------|-----|-----------|-------|
|      |            |             |                   |                            |     |           |       |
|      |            |             |                   |                            |     |           |       |
|      |            |             |                   |                            |     |           |       |
|      |            |             |                   |                            |     |           |       |
|      |            |             |                   |                            |     |           |       |
|      |            |             |                   |                            |     |           |       |
|      |            | A jelentést | profilok hozzáadá | <mark>sa</mark> -val kezdj | e   |           |       |
|      |            |             |                   |                            |     |           |       |
|      |            |             |                   |                            |     |           |       |
|      |            |             |                   |                            |     |           |       |
|      |            |             |                   |                            |     |           |       |

# 4.3 Adatsorok hozzáadása a jelentéshez

 Az üres jelentés közepén kattintson a profilok hozzáadása linkre, vagy a jelentés jobb felső sarkában elérhető menüből válassza ki a Profil hozzáadása opciót.

A jelentést profilok hozzáadása -val kezdje

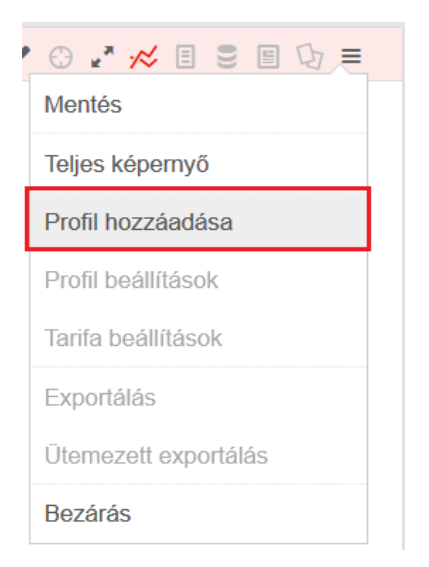

- 2. A megjelenő ablak tartalmazni fogja az Ön számára rendelkezésre álló POD-kat, melyek nevére kattintva láthatja a mérési ponthoz tartozó regiszterek, terhelési görbék neveit. Amelyiket hozzá szeretné adni a jelentéshez, annak neve melletti kapcsolót kapcsolja be. Csak ugyanazon energia nemhez tartozó adatsorokat választhat ki (villamosság, gáz, víz) egyidejűleg.
- 3. Jelölje ki a megjeleníteni kívánt adatsorokat. Vegye figyelembe, hogy egy-egy jelentésnél a rendszergazda által definiált maximális X számú adatsort használhat (ez most 9).

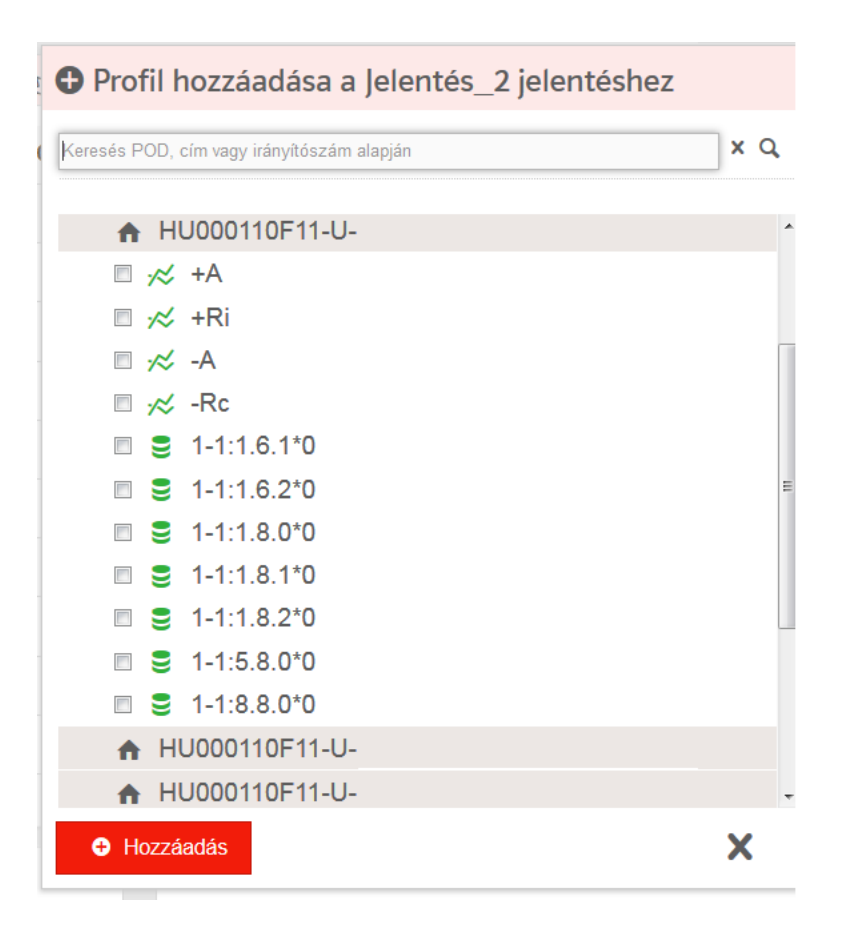

#### 4. Nyomja meg a Hozzáadás gombot

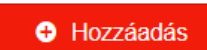

5. A kiválasztott adatsorok megjelennek a jelentésben.

#### 4.3.1 Terhelési görbe / számlázási adat keresése

Az adatsor kiválasztásánál a keresőmező használatával könnyedén megkereshet bizonyos változókat. A keresőmezőbe írja be a keresendő változó nevét (rendszerint terhelési görbe vagy számlázási adat neve). Ugyanebben a keresőmezőben kereshet POD-ra is.

1. Írja be a keresési feltételt

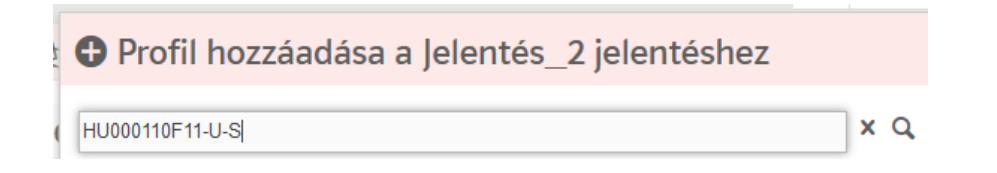

- 2. Nyomja meg az ENTER gombot a billentyűzeten
- 3. Csak a keresési feltételnek megfelelő mérési pontok és változói jelennek meg.

| ozzaduasa a jelentes_z jelentesnez |                         |
|------------------------------------|-------------------------|
| S                                  | x Q                     |
|                                    |                         |
| 1000110F11-U-SUMMIT-               |                         |
|                                    | 의<br>이00110F11-U-SHELL- |

4. Az összes POD és azok összes adatsorának megjelenítéséhez törölje a keresőmező tartalmát és nyomja meg az **ENTER** billentyűt.

## 4.4 Jelentés átnevezése

- 1. Kattintson a jelentés nevére a bal felső sarokban.
- 2. Adja meg az új nevet

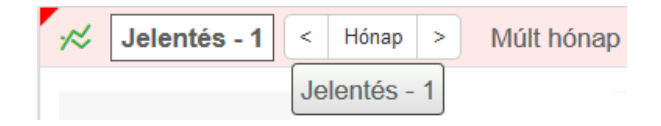

3. Nyomja le az Enter billentyűt

## 4.5 Jelentés mentése

Minden jelentést le kell menteni ahhoz, hogy későbbi bejelentkezésekkor is használni tudja. Amíg a jelentés bal felső sarkában egy kis piros háromszöget lát, a jelentés nincs lementve. A jelentést a jobb felső sarokban lévő menüben mentheti le.

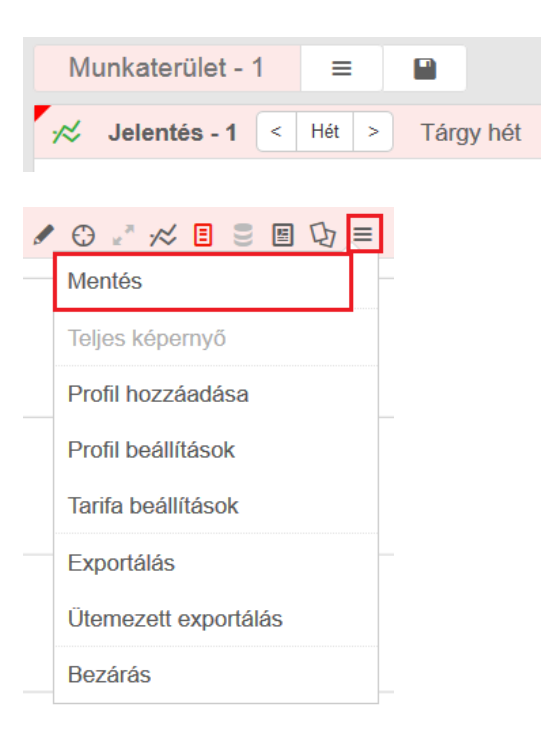

# 4.6 Megjelenítési időintervallum beállítása

Minden új jelentés az energiatípushoz megfelelő – adminisztrátor által beállított – alapértelmezett időtartománnyal készül. Ezt bármikor felülbírálhatja a jelentés neve mellett található vezérlőelemekkel.

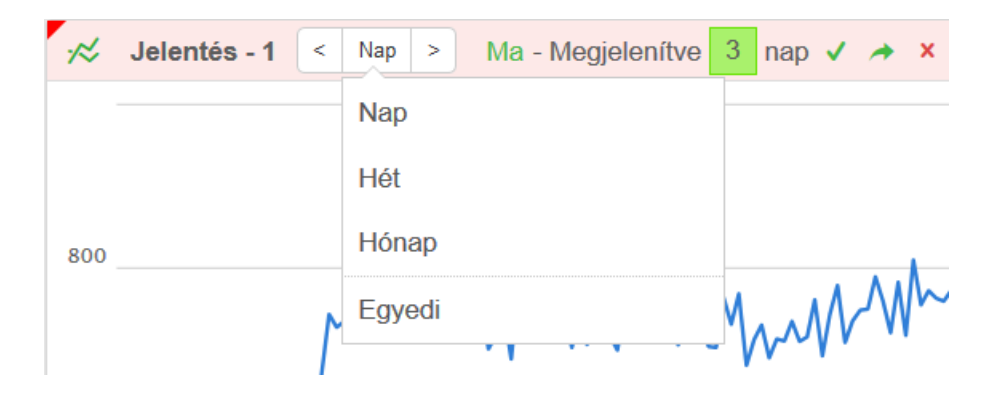

Választhat napi, heti, havi, vagy egyedi beállítást. Miután ezt megtette, a további vezérlő elemekkel finom hangolhatja a megjelenítést:

- A beállítások csak egyetlen jelentéshez történő használatához nyomja meg a gombot
- A beállítás az összes megnyitott jelentéshez való használatához nyomja meg a gombot
- A beállítások eldobásához nyomja meg a Kombot

#### Nap

A lenyíló listából válassza a **Nap** opciót. A nyilak használatával mozoghat napokat vissza az időben, vagy előre.

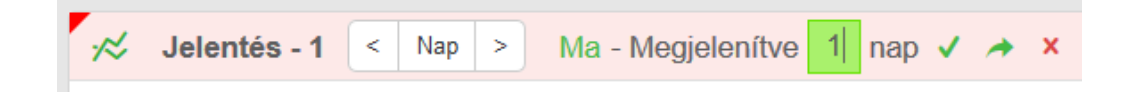

Lehetősége van több napnyi adat megjelenítésére, ehhez először jelölje ki a nyilakkal

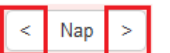

, hogy mennyi napot szeretne visszamenni az időben, majd a mezőbe írja be, hogy attól a naptól számítva mennyi napot jelenítsen meg a jelentés.

Példa:

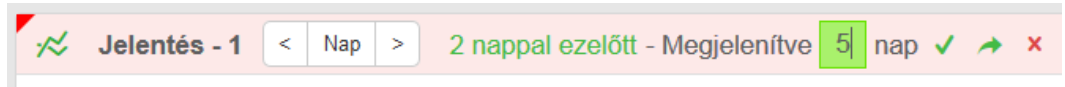

Ebben a példában 5 napnyi adat szeretnénk megjeleníteni, kezdve két nappal ez előttről. Tehát három nap a jövőbe mutat, adataink valószínűleg csak a mai napig lesznek a rendszerben.

#### Hét

A hét opcióval állíthatja be, hogy hány héttel ezelőtti adatokat szeretnénk látni. Beállítható: tárgyhét, múlt hét, 2-x héttel ezelőtti időpont.

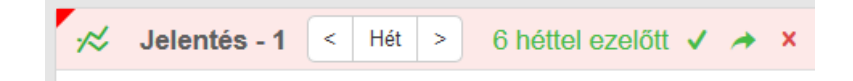

#### Hónap

A hónap opcióval állíthatja be, hogy hány hónappal korábbi értékeket jelenítsen meg a jelentés. Ez lehet tárgyhó, múlt hónap 2 – 14 hónappal ezelőtti érték.

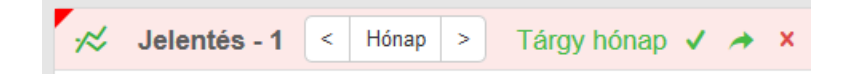

#### Egyedi

Az egyedi opció választásakor Önnek lehetősége van bármilyen időtartomány kijelölésére (legnagyobb felbontás 1 nap). A dátumot beírhatja a mezőbe manuálisan, vagy használhatja a naptár a kiválasztáshoz.

| ~~  | Jelentés - 1 < Egyedi > 2019.4.1 2019.5.10. | ./ | v  |     |       |       |     |    |
|-----|---------------------------------------------|----|----|-----|-------|-------|-----|----|
|     |                                             | 0  |    | 201 | 9 Ápi | rilis |     | ٥  |
|     |                                             | н  | к  | Sze | Cs    | Р     | Szo | v  |
| 800 |                                             | 1  | 2  | 3   | 4     | 5     | 6   | 7  |
|     |                                             | 8  | 9  | 10  | 11    | 12    | 13  | 14 |
|     | M. M. M. M. M. M. M. M. M. M. M. M. M. M    | 15 | 16 | 17  | 18    | 19    | 20  | 21 |
| 600 |                                             | 22 | 23 | 24  | 25    | 26    | 27  | 28 |
| 000 |                                             | 29 | 30 |     |       |       |     |    |
| 400 | M /                                         | ma |    |     |       |       |     |    |

## 4.7 Adatsor beállítások

Kattintson a menüre, majd válassza a Profil beállítások opciót.

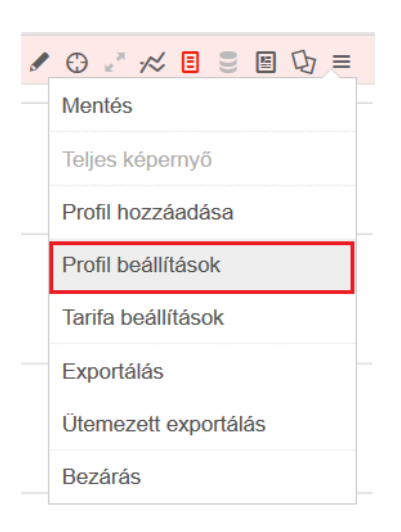

#### Jelentés - 1 jelentés profiljai

| Profil keresé | ése névvel   |                   |           |         |          |             |                   |     |     |   |
|---------------|--------------|-------------------|-----------|---------|----------|-------------|-------------------|-----|-----|---|
| Kollektív m   | nűveletek    |                   |           | ~       |          | ~           | ~                 | Men | tés |   |
|               | Látható      | Név               | Periódus  | Eltolás | Konstans | Mértékegysé | g Számítás típusa |     |     |   |
| *             | $\checkmark$ | HU000110B51-U-+A  | 15 perces | 0       | 1        | kWh         | Összesen          |     | 1   | ~ |
| *             |              | HU000110B51-U-+Ri | 15 perces | 0       | 1        | kVArh       | Összesen          |     | 1   | ~ |
| ~             | $\checkmark$ | HU000110B51-URc   | 15 perces | 0       | 1        | kVArh       | Összesen          |     | ۲   | ~ |

### 4.7.1 Profil eltávolítása a jelentésből

Az egér mutatóját vigye a profil nevére. A név mellett található kuka szimbólumra kattintva a profilt eltávolíthatja a jelentésből.

|                   | ~         |         |          | ~            | ~                 | Mente | és |   |
|-------------------|-----------|---------|----------|--------------|-------------------|-------|----|---|
| Név               | Periódus  | Eltolás | Konstans | Mértékegység | g Számítás típusa |       |    |   |
| HU000110B51-U-+A  | 15 perces | 0       | 1        | kWh          | Összesen          |       | ۲  | ~ |
| HU000110B51-U-+Ri | 15 perces | 0       | 1        | kVArh        | Összesen          |       |    | ~ |
| HU000110B51-URc   | 15 perces | 0       | 1        | kVArh        | Összesen          |       |    | ~ |

#### 4.7.2 Profil pozíciójának megváltoztatása

Az egér mutatót a profil nevére helyezve, a bal gombot nyomva tartva tudja mozgatni fel-le a profilt, így megváltoztathatja a profilok sorrendjét lefelé, vagy felfelé történő átmozgatással.

| Jel | entés -    | 1 jeler  | ités profiljai                        |           |                |     |   |         |            |
|-----|------------|----------|---------------------------------------|-----------|----------------|-----|---|---------|------------|
| P   | ofil keres | sése név | vel                                   |           |                |     |   |         |            |
| ĸ   | ollektív i | nűvelet  | ek                                    |           | ~              |     |   |         |            |
|     | ]          | Láth     | ató Név                               | Periódus  | Elto           | lás | K | onstans | Mért       |
|     | *          |          | HU000110B51-U-UNILEVER-KFT-VESZPR +Ri |           | 15 perces      | 0   | 1 | kVArh   | Öss        |
|     | <i>*</i> ≈ | V.       | HU000110B51-U-UNILEVER-KFT-VESZPR +A  | 15 perces | 0<br>To perces | U   | 1 | KVAIII  | kWh<br>Uss |

## 4.7.3 Profil keresése

Kezdje el beírni a keresendő profil nevét a keresőmezőbe. A találatokat az ablak automatikusan megjeleníti.

| Jelentés - 1 jelentés profiljai |  |
|---------------------------------|--|
| +Ri                             |  |

# 4.8 Teljes képernyő

Bármelyik jelentést kinagyíthatja teljes képernyős megjelenítésre. Ehhez a jelentés menüjében válassza a **Teljes képernyő** üzemmódot. Visszakapcsoláshoz tegye ugyanezt.

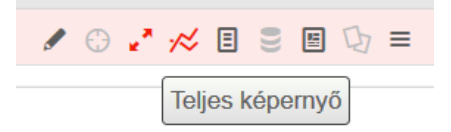

# 4.9 Létező jelentés megnyitása

1. Létező jelentést a munkaterület jobb felső szakaszában található, lefelé mutató nyíllal nyithat meg.

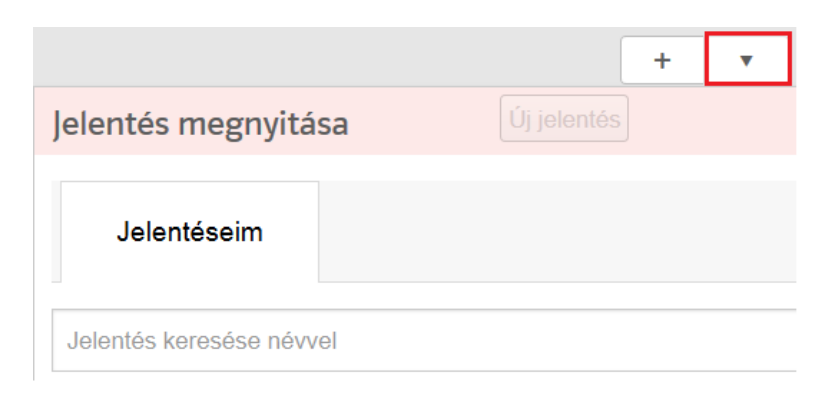

- 2. A megjelenő ablakban a létező jelentések listáját látja.
- 3. A jelentés megnyitásához egyszerűen kattintson a jelentés nevére.

# 4.10 Jelentés törlése

1. Jelentés törléséhez először nyissa meg a létező jelentések listáját.

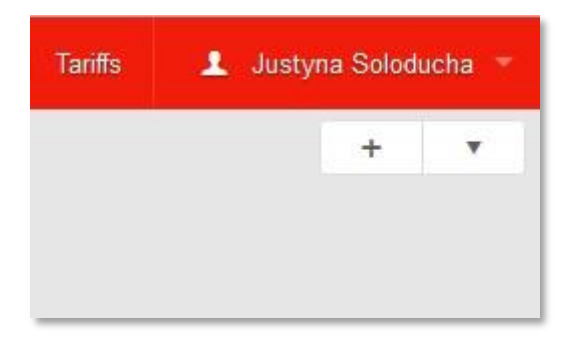

- 2. A megnyíló ablakban láthatja a rendelkezésre álló jelentések listáját.
- 3. Pozícionálja egér mutatóját a törlendő jelentés nevére, majd kattintson a név mellet megjelenő menüre kattintva válassza a Törlést.

| Jelentés megnyitása      |         |
|--------------------------|---------|
| Jelentéseim              |         |
| Jelentés keresése névvel |         |
| 39N-Proba                |         |
| 39N030263677000J         | Másolás |
| 39N030263677000J_        | Törlés  |

4. Ha tényleg törölni akarja a jelentés, akkor a megerősítő ablakban válassza a **Igen** gombot.

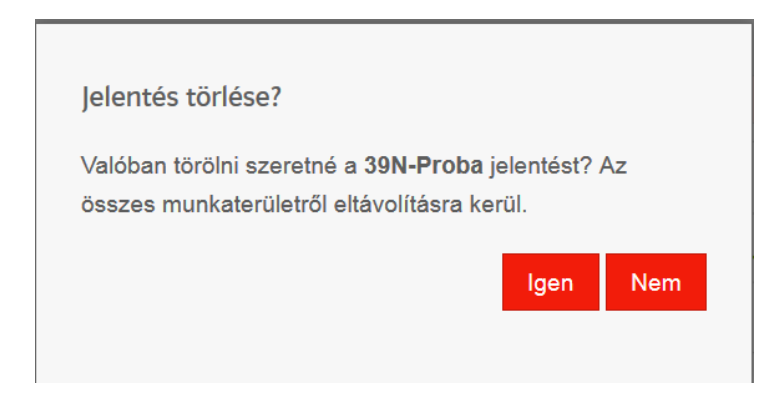

# 4.11 Tarifabontás a jelentésben

Bármelyik terhelési görbe adatsort tartalmazó jelentésben használhat tarifális bontást az adatok megjelenítésénél. Erre két lehetősége van: vagy saját maga által készített tarifákat használ, amelyeket a **Tarifák** menüpontnál elkészíthet, vagy az adminisztrátorok által elkészített rendszer tarifákat használja. Tarifák bekapcsolása a jelentésben:

- 1. Nyisson meg egy jelentést
- 2. Nyissa ki a jobb felső sarokban lévő menüt.
- 3. A menüben válassza a Tarifa beállítások opciót

| Mentés                                                   |
|----------------------------------------------------------|
| Teljes képernyő                                          |
| Profil hozzáadása                                        |
| Profil beállítások                                       |
|                                                          |
| Tarifa beállítások                                       |
| Tarifa beállítások<br>Exportálás                         |
| Tarifa beállítások<br>Exportálás<br>Ütemezett exportálás |

4. Amennyiben a rendszerben vannak tarifák definiálva, a megjelenő ablakban azok neveit láthatja.

| Sei | arch tariff        |
|-----|--------------------|
| 0   | No tariff          |
| 0   | tariff1            |
| 0   | TAriff123          |
|     | Q Cancel () Update |

- 5. Válassza ki azt, amelyiket használni szeretné.
- 6. Nyomja meg a Frissítés gombot
- 7. A jelentésben megjelennek a tarifazónáknak megfelelő színek.

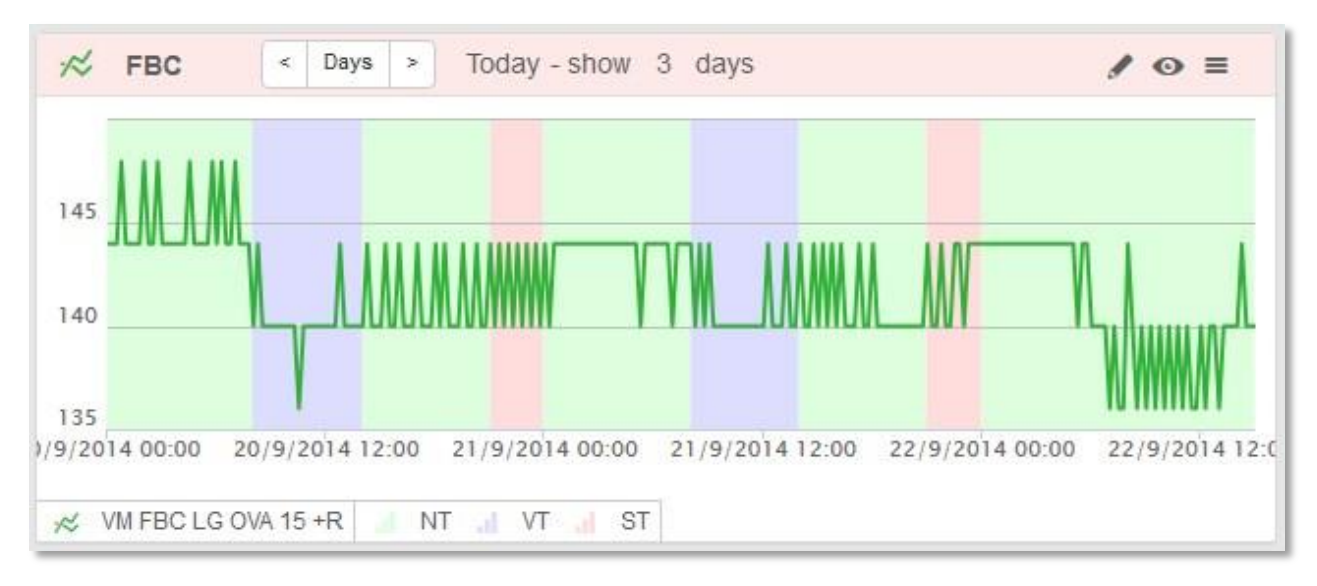

A grafikon láblécében az egyes színekhez tartozó tarifaneveket láthatja.

# 4.12 Exportálás

Bármelyik jelentésnél lehetősége van a következők exportálására: grafikon, terhelési görbék táblázata, számlázási adatok táblázata, statisztika.

A grafikont PNG képként exportálja az alkalmazás.

A terhelési görbéket, számlázási adatokat és a statisztikát exportálhatja Excel vagy CSV formátumban.

- 1. Nyisson meg egy jelentést
- 2. Nyissa meg a jelentés menüjét
- 3. Válassza az Exportálás opciót

| Mentés               |
|----------------------|
| Teljes képernyő      |
| Profil hozzáadása    |
| Profil beállítások   |
| Tarifa beállítások   |
| Exportálás           |
| Ütemezett exportálás |
| Bezárás              |

4. Az egyedi exportálást vezérlő ablak megnyílik

| Vál      | asszak ki az exportálandó adatot         |
|----------|------------------------------------------|
| ۲        | Grafikon                                 |
| 0        | Táblázat                                 |
| 0        | Számlázási adatok                        |
| 0        | Statisztika                              |
| Vál<br>© | asszon fájl formátumot<br>PNG kép (.png) |

- 5. Válassza ki, hogy mit szeretne exportálni
- 6. Válassza ki a formátumot
- 7. Nyomja meg az Exportálás gombot

# 4.13 Ütemezett exportálás

Lehetősége van arra, hogy a rendszer automatikusan exportálja az Ön által kiválasztott adatokat (ezt minden esetben email címre küldi).

- 1. Nyisson meg egy jelentést
- 2. Nyissa meg a jelentés menüjét
- 3. A menüben válassza az Ütemezett exportálás opciót
- 4. Az ütemezési definíciós ablak megnyílik

| Ütemezett export                                                                                 |
|--------------------------------------------------------------------------------------------------|
| Email tárgya Jelentés - 1                                                                        |
| Export IV<br>engedélyezése                                                                       |
| Válasszak ki az 🛛 🗹 Grafikon 🔲 Táblázat 🔲 Számlázási adatok 🔲 Statisztika<br>exportálandó adatot |
| Válasszon fájl formátumot                                                                        |
| Excel fájl (.xlsx)                                                                               |
| CSV fájl (.CSV)                                                                                  |
| XML fájl                                                                                         |
| PNG kép (.png)                                                                                   |
| ☑ Státuszokkal                                                                                   |
| Export küldése                                                                                   |
| Napi Legutóbbi 1 nap adatainak exportálása                                                       |
| Heti Elmúlt hét adatainak exportálása ezen a napon Hétfő     idő 10 : 00                         |
| Havi Adatexport a következő időszakra Múlt hónap * nap 1.                                        |
| ⊘ Elvet                                                                                          |

- 5. Írja be az email tárgyát.
- 6. Engedélyezze az exportálást Export engedélyezése.
- 7. Válassza ki az exportálás adattartalmát (grafikon, terhelési görbe, számlázási adat vagy statisztika). Többet is kijelölhet.
- 8. Ezután válassza ki az export kimeneti formátumát. Figyelem, bizonyos formátumok csak bizonyos adattartalmakkal működnek együtt.
- 9. Jelölje ki, hogy milyen gyakorisággal (napi, heti, havi), a végrehajtás napján mikor (ÓÓ:PP), mennyi visszamenőleges napra kéri az automatikus jelentést.
- 10. Nyomja meg a Mentés gombot

## 4.14 Megjegyzés hozzáfűzése a jelentéshez

1. Válassza a jelentés fejlécében a ceruza ikont ahhoz, hogy megjegyzést fűzhessen hozzá a jelentéshez.

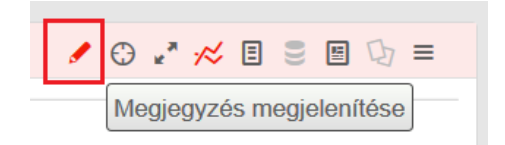

2. Írja be megjegyzését:

|             | < | Hónap | > | Tárgy hónap | ⊕ | ×, | ,≈ | ∃ | 9) | 臣 | 5 | ≡ |
|-------------|---|-------|---|-------------|---|----|----|---|----|---|---|---|
| Megjegyzés: |   |       |   |             |   |    |    |   |    |   |   |   |

- 3. A billentyűzeten nyomja meg az Enter billentyűt a megjegyzés mentéséhez.
- 4. Ezután a megjegyzés minden alkalommal megjeleni. Amennyiben törli a megjegyzést, úgy a megjegyzésmező is eltűnik.

# 5 Tarifák

A tarifa modulban definiálhat napi tarifatáblákat, és ezeket hozzárendelheti a hét napjaihoz, illetve ünnepnapokhoz.

Kétféle tarifa áll rendelkezésre:

- Tarifák A felhasználó által szabadon definiálható tarifák modulja.
- **Rendszer tarifák** Csak adminisztrátori üzemmódban definiálható, az adminisztrátorok itt definiálják a rendeleteknek megfelelő tarifákat.

A felhasználók számára a szabványos tarifa modul áll rendelkezésre, ahol szabadon összeállíthatják tarifa rendszerüket. Ennek első lépése a napi tarifatáblák elkészítése.

| on                            |   | A Dashboard                      |
|-------------------------------|---|----------------------------------|
| Tariffs                       |   | Tariffs                          |
| I Tariffs<br>I System tariffs | č | Create new tariff                |
| Tariff daily schedules        | ~ | Create new system tariff         |
|                               |   | Create new tariff daily schedule |

# 5.1 Új napi tarifatábla készítése

Új napi tarifatábla készítésének lépései:

1. Kattintson az **Új napi tarifatábla** készítése opcióra, vagy a bal oldali listát kinyitva az azonos nevű opcióra a menüben.

| Tariffs                                             |       | Tariffs                          |
|-----------------------------------------------------|-------|----------------------------------|
| I Tariffs<br>System tariffs                         | * *   | Create new tariff                |
| Tariff daily schedules                              | ^     | Create new system tariff         |
| <ul> <li>schedule0001</li> <li>schedule1</li> </ul> |       | Create new tariff daily schedule |
| • Create new tariff daily scho                      | edule |                                  |

2. Egy üres űrlap jelenik meg, ahol összeállíthatja a napi tarifa zónákat.

| Tariff daily sche  | dule - New tariff daily schedule |                   |
|--------------------|----------------------------------|-------------------|
| Name               | Daily schedule name              |                   |
| Note               | Your note or description         |                   |
| Tariff daily schee | dule rules                       |                   |
| 00:00              | NT Y                             |                   |
| • Add rule         |                                  |                   |
|                    |                                  | O Cancel C Create |
|                    |                                  |                   |

3. Válassza a **Szabály** hozzáadása opciót egy új tarifa időszak kijelöléséhez. Korlátlan számú szabályt definiálhat.

| Tariff daily schedu  | le - New tariff daily schedule |                   |
|----------------------|--------------------------------|-------------------|
| Name                 | Daily schedule name            |                   |
| Note                 | Your note or description       |                   |
| Tariff daily schedul | e rules                        |                   |
| 00:00                | NT                             |                   |
| Add rule             |                                |                   |
|                      |                                | O Cancel C Create |
|                      |                                |                   |

 Az új szabálynál először jelölje ki, hogy mely időpontban lép érvénybe, majd adja meg a hozzá tartozó tarifa nevet. Egy időpontot csak egyszer használhat egy adott szabályon belül.

| riff daily schedul                                                                                                    | e rules                                 | ~ |            |          |
|----------------------------------------------------------------------------------------------------|-----------------------------------------|---|------------|----------|
| 23:00                                                                                                    | NT                                      | ~ |            | Ŷ        |
| $23:00$ $23 \\ 23 \\ 22 \\ 10 \\ 21 \\ 9 \\ 20 \\ 7 \\ 6 \\ 19 \\ 18 \\ 19 \\ 18 \\ 19 \\ 18 \\ 19 \\ 18 \\ 10 \\ 10 \\ 10 \\ 10 \\ 10 \\ 10 \\ 10$ | 0<br>13<br>2 14<br>3 15<br>5 4 16<br>17 |   | ⊘ Cancel C | ) Create |

- b) A szabályokat bármikor módosíthatja, ha a szabály nevére kattint.
- c) Meglévő szabály eltávolításához kattintson a szabály neve mellett látható kuka ikonra.

| 2     |          |   |
|-------|----------|---|
| 00:00 | NT ~     |   |
| 10:00 | VT ~     | Ŷ |
|       | [ 2000.3 | 2 |

4. Adja meg a napi tarifatábla nevét, illetve bármilyen egyéb fontos információt a **Megjegyzés** rovatban.

| Tariff daily schedule | e - New tariff daily schedule |  |
|-----------------------|-------------------------------|--|
| Name                  | Daily schedule name           |  |
| Note                  | Your note or description      |  |

5. Mentéshez kattintson a **Készítés** gombra. A mentés megtörténtéről üzenetet kap.

# 5.2 Napi tarifatábla szerkesztése

1. A bal oldali listában kattintson a szerkesztendő napi tarifatábla nevére.

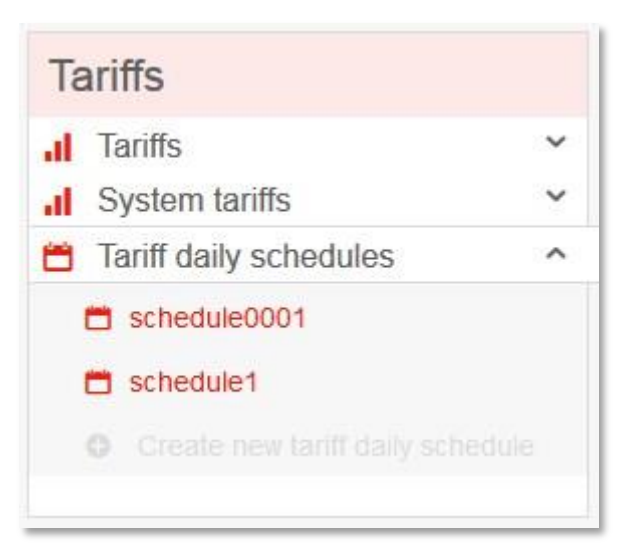

2. Ekkor megnyílik a definíció. Itt végezheti el a módosításokat.

| in duly sonedule                      |                          |                    |
|---------------------------------------|--------------------------|--------------------|
| ime                                   | test schedule            |                    |
| ite                                   | Your note or description |                    |
| ar <mark>iff daily schedule ru</mark> | les                      |                    |
| 0:00                                  | NT                       |                    |
| 10:00                                 | ► TV                     | ŝ                  |
| 23:00                                 | ST Y                     | Ŷ                  |
| C Add rule                            |                          |                    |
| Delete daily schedule                 |                          | Q Cancel () Create |

3. Mentéshez kattintson a Készítés gombra.

# 5.3 Napi tarifatábla eltávolítása

Napi tarifatábla eltávolításának lépései:

- 1. A bal oldali listából válassza ki a törlendő napi tarifatáblát és kattintson a nevére.
- 2. Megnyílik a hozzá tartozó definíció részletek lap.
- 3. Kattintson a Napi tarifatábla törlése gombra.

| ame               | test schedule            |   |
|-------------------|--------------------------|---|
| ote               | Your note or description |   |
| ariff daily schee | ule rules                |   |
| 0:00              | NT ~                     |   |
| 10:00             | VT                       | ŝ |
| 23:00             | ST                       | Ŷ |
| O Add rule        |                          |   |

# 5.4 Új tarifa készítése

Új tarifa készítésének folyamata

1. Először kattintson az **Új tarifa** készítése pontra, vagy a nyissa ki a és válassza ott az **Új tarifa** készítése pontot.

| Tariffs                                                              |   | Tariffs                                                       |
|----------------------------------------------------------------------|---|---------------------------------------------------------------|
| al T <mark>a</mark> riffs<br>al tariff1                              | ^ | Create new tariff                                             |
| TAriff123     Create new tariff                                      |   | Create new system tariff     Create new teriff delty schodule |
| <ul><li>II System tariffs</li><li>☑ Tariff daily schedules</li></ul> | ~ |                                                               |

2. Egy üres űrlap nyílik meg, ahol elkészítheti az új tarifát.

| ur note or description |   |          | .:         |
|------------------------|---|----------|------------|
| ur note or description |   |          | .1         |
| dding some rules       |   |          |            |
| during some rules      |   |          |            |
|                        | 0 | Cancel Ø | Create     |
|                        |   | 0        | ⊘ Cancel Ø |

- 3. Nevezze el a tarifát
- 4. A tarifa definíciót úgy készítheti el, hogy bizonyos napokhoz hozzárendel előre elkészített napi tarifa definíciót
- 5. Nyomja meg a Szabály hozzáadása pontot
- 6. A megjelenő ablakban kiválaszthatja a megfelelő szabályt

| Days of week      |  |
|-------------------|--|
| Select days       |  |
| Specific holidays |  |
| Floating holidays |  |
|                   |  |

Új szabályt hozhat létre a hét napjaihoz, konkrét ünnepnapokhoz, illetve ismétlődő ünnepnapokhoz.

# **(i)**

A hét összes napjához hozzá kell rendelni napi tarifatáblát, különben nem tudja menteni a definíciót

a) A hét napjai

A hét napjainak kiválasztásához kattintson a mezőre, majd a megjelenő ablakban válassza ki a szükséges napokat.

| da rule            |    |
|--------------------|----|
|                    |    |
| Oays of week       |    |
| Monday × Tuesday × |    |
| Monday             |    |
| Tuesday            |    |
| Wednesday          |    |
| Thursday           |    |
| Friday             |    |
| Saturday           | dd |
| Sunday             |    |

Akár a hét minden napjához különböző napi tarifatáblát rendelhet hozzá, illetve a hét összes napján lehet csak egy napi tarifatábla aktív. Egy héten belül egy adott nap csak egyszer választható ki. Ha el szeretne távolítani egy napot a listából, kattintson a nap neve melletti **X**-re.

| Days of week        |               |  |
|---------------------|---------------|--|
| Monday × Tuesday    | × Wednesday × |  |
| O Specific holidays |               |  |
| O Floating holidays |               |  |
|                     |               |  |

A szabály hozzáadásához kattintson a Hozzáadás gombra.

Ezután a kiválasztott napokhoz válasszon egy napi tarifatáblát a lenyitható listából.

|                  | Tarm Hame      |               |   |          |           |
|------------------|----------------|---------------|---|----------|-----------|
|                  | Your note or d | escription    |   |          |           |
| ff rules         |                |               |   |          |           |
| londay<br>uesday |                | schedule0001  | ^ |          |           |
| /ednesday        |                | schedule0001  |   |          |           |
| Add rule         |                | schedule1     |   |          |           |
|                  |                | test schedule |   | Q Cancel | () Create |

b) Ismétlődő ünnepnapok

A szabály hozzáadása ablakban definiálja az ünnepnapot

| Days of w  | eek     |   |     |
|------------|---------|---|-----|
| Specific h | olidays |   |     |
| 1          | January | Ŷ | Add |
|            |         |   |     |
| Floating h | olidays |   |     |

Ezután nyomja meg a **Hozzáadás** gombot.

| Specific holidays |       |
|-------------------|-------|
| 1 May             | ✓ Add |
| • 1 January 🍟     |       |
| Floating holidays |       |

Annyi ünnepnapot definiálhat, amennyit szeretne.

| Days                        | of week      |
|-----------------------------|--------------|
| Speci                       | fic holidays |
| 26                          | December 🗸 🗛 |
| <ul> <li>1 Janua</li> </ul> | ary 🍟        |
| • 1 May                     | <b>2</b>     |
| • 8 May                     | <b>°</b>     |
| • 5 June                    | <b>*</b>     |
| • 6 June                    | <b>*</b>     |
| • 24 Dec                    | ember 🍟      |
| <ul> <li>25 Dec</li> </ul>  | ember 🍟      |
| Floati                      | ng holidays  |
| Floati                      | ng holidays  |

Ünnepnap eltávolításához kattintson az ünnepnap neve melletti kuka szimbólumra.

| Specific holidays |   |
|-------------------|---|
|                   |   |
| 26 December Y Ad  | ł |
|                   |   |
| 1 May 🗳           |   |
| 8 May 🏺           |   |
| 5 June 🍟          |   |
| 6 June 🍟          |   |
| 24 December 🛢     |   |
| 25 December 🝟     |   |
| Floating holidays |   |

Végezetül nyomja meg a **Hozzáadás** gombot.

| 24 December       |          |       |
|-------------------|----------|-------|
| • 25 December 🍟   |          |       |
| Floating holidays |          |       |
|                   |          |       |
|                   | Ø Cancel | 🗘 Add |

Ezután az összeállított szabálylistához válassza ki a megfelelő napi tarifatáblát.

| Monday<br>Tuesday<br>Wednesday                                | schedule0001               | Ť |
|---------------------------------------------------------------|----------------------------|---|
| 1 January<br>1 May<br>8 May                                   | schedule0001               | Ŷ |
| 5 June<br>6 June<br>24 December<br>25 December<br>26 December | schedule1<br>test schedule |   |

c) Nem szabályoson ismétlődő ünnepnapok

A szabály hozzáadása ablakban válassza ki a lebegő ünnepnapok opciót.

| <ul> <li>Specific holidays</li> <li>Floating holidays</li> <li>January </li> <li>2014 Add</li> </ul>   | Days of w  | leek     |      |     |     |
|----------------------------------------------------------------------------------------------------|------------|----------|------|-----|-----|
| <ul> <li>Floating holidays</li> <li>January          <ul> <li>2014</li> <li>Add</li> </ul> </li> </ul> | Specific h | nolidays |      |     |     |
| 1 January V 2014 Add                                                                                   | Floating I | nolidays |      |     |     |
|                                                                                                    | 1 Ja       | inuary   | ✔ 20 | 014 | Add |
|                                                                                                    |            |          |      |     |     |

Ezután adja meg az ünnepnapot annak év számával együtt, majd nyomja meg a **Hozzáadás** gombot.

| Specific holidays |          |
|-------------------|----------|
|                   |          |
| Floating holidays |          |
| 6 April ~         | 2015 Add |
|                   |          |

Több napot is definiálhat.

Ha egy ünnepnapot el akar távolítani a listából, kattintson az ünnepnap neve melletti kuka ikonra.

| 0   | Days of week      |
|-----|-------------------|
| 0   | Specific holidays |
| 0   | Floating holidays |
| 6   | April V 2015 Add  |
| • 6 | April 2015        |
|     |                   |

Végezetül az ablakban nyomja meg a **Hozzáadás** gombot.

| 6    | April      | ~ | 2015 | Add |
|------|------------|---|------|-----|
|      | 10045      |   |      |     |
| 6 An | ri //115 🖬 |   |      |     |
| 6 Ap | rii 2015 🍯 |   |      |     |
| 6 Ap | rii 2015 🍯 |   |      |     |

Ezután válasszon egy napi tarifatáblát a szabályban szereplő listához.

| Monday<br>Tuesday<br>Wednesday                                                               | schedule0001 ~                          | Ŷ        |
|----------------------------------------------------------------------------------------------|-----------------------------------------|----------|
| 1 January<br>1 May<br>3 May<br>5 June<br>6 June<br>24 December<br>25 December<br>26 December | schedule0001 ~                          | ŷ        |
| 6 April 2015                                                                                 | schedule0001                            | <b>*</b> |
|                                                                                              | our our our our our our our our our our |          |

7. Ha minden szabály listához választott napi tarifatáblát, akkor nyomja meg a **Létrehozás** gombot.

| Tariff rules                                                                                 |                 |                    |
|----------------------------------------------------------------------------------------------|-----------------|--------------------|
| Monday<br>Tuesday<br>Wednesday                                                               | schedule0001    | Ŷ                  |
| Thursday<br>Friday<br>Saturday<br>Sunday                                                     | test schedule ~ | Ŷ                  |
| 1 January<br>1 May<br>8 May<br>5 June<br>6 June<br>24 December<br>25 December<br>26 December | schedule0001    | Ŷ                  |
| 6 April 2015                                                                                 | schedule1       | Ŷ                  |
| O Add rule                                                                                   |                 |                    |
|                                                                                              |                 | ⊘ Cancel () Create |

8. Amennyiben a tarifa definícióban vannak még hiányzó napok, akkor nem tudja menteni a definíciót és az alábbi hibaüzenet jelenik meg:

| schedule0001 | Ŷ                                         |
|--------------|-------------------------------------------|
| schedule0001 | Û                                         |
| schedule1    | Ŷ                                         |
|              |                                           |
|              |                                           |
|              | O Cancel O Create                         |
|              | schedule0001<br>schedule0001<br>schedule1 |

9. Bármely szabály eltávolításához kattintson a szabályhoz tartozó kuka ikonra.

# 5.5 Tarifa szerkesztése

1. A bal oldali listából válassza ki a szerkeszteni kívánt tarifát. Kattintson a tarifa nevére.

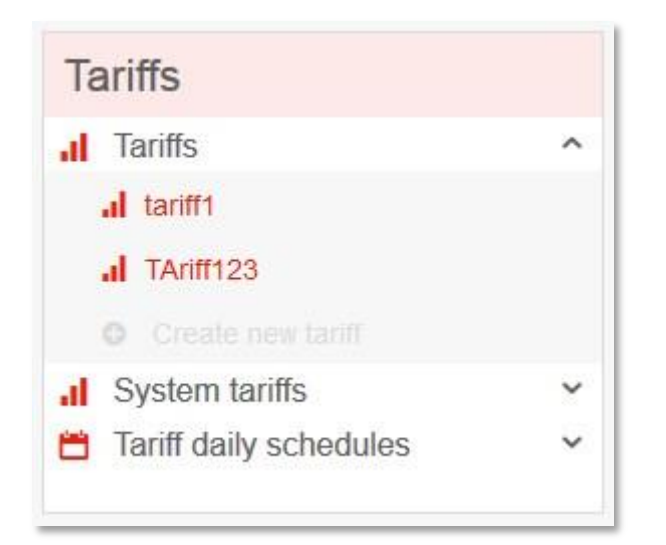

2. A tarifa definíció megnyílik, amit ezután ugyan úgy tud szerkeszteni, mintha egy újat készítene.

| lame                                                                       | tariff1      |              |   |
|----------------------------------------------------------------------------|--------------|--------------|---|
| lote                                                                       | Your note or | description  |   |
| ariff rules                                                                |              |              |   |
| Monday<br>Tuesday<br>Wednesday<br>Thursday<br>Friday<br>Saturday<br>Sunday |              | schedule1 ~  | ŷ |
| 1 January<br>1 May                                                         |              | schedule0001 | Ŷ |
| Add rule                                                                   |              |              |   |

3. A változtatások mentéséhez kattintson a **Mentés** gombra.

# 5.6 Tarifa törlése

Tarifa törlésének folyamata:

1. Először nyissa meg a törölni kívánt tarifát. Kattintson a bal oldali listában a tarifa nevére.

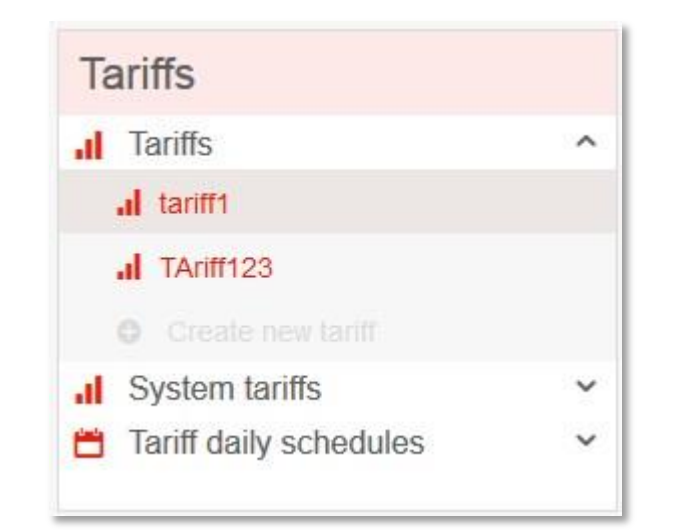

2. A tarifa definíció megnyílik

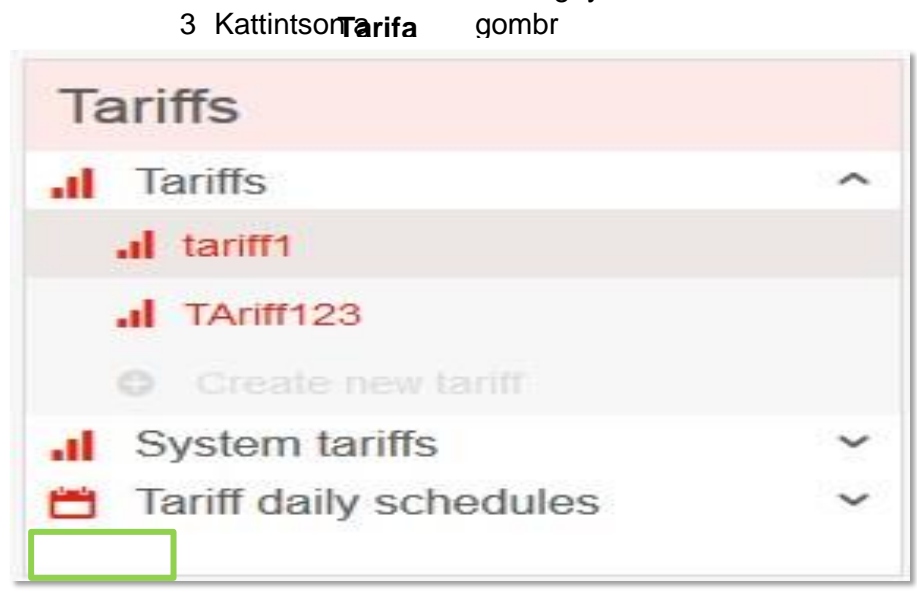